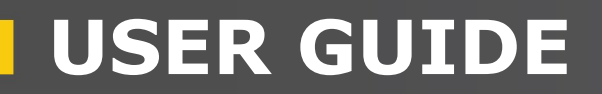

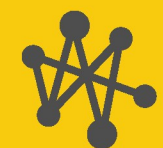

Internet of Things

## Aspen<sup>TM</sup>10 With CampbellCloud Connectivity

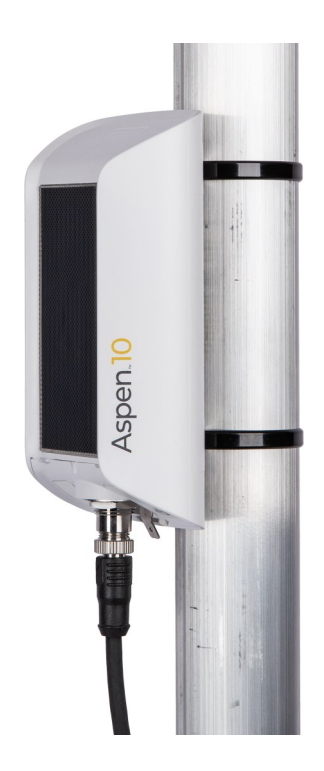

Revision: 04/2025 Copyright © 2023 – 2025 Campbell Scientific, Inc.

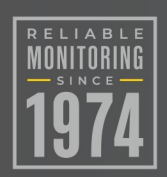

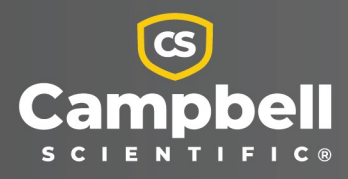

# Please read first

## About this manual

Please note that this manual was produced by Campbell Scientific Inc. primarily for the North American market. Some spellings, weights and measures may reflect this. In addition, while most of the information in the manual is correct for all countries, certain information is specific to the North American market and so may not be applicable to European users. Differences include the U.S. standard external power supply details where some information (for example the AC transformer input voltage) will not be applicable for British/European use. Please note, however, *that when a power supply adapter is ordered from Campbell Scientific it will be suitable for use in your country*.

Reference to some radio transmitters, digital cell phones and aerials (antennas) may also not be applicable according to your locality. Some brackets, shields and enclosure options, including wiring, are not sold as standard items in the European market; in some cases alternatives are offered.

## Recycling information for countries subject to WEEE regulations 2012/19/EU

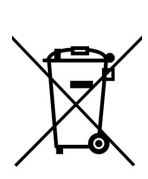

At the end of this product's life it should not be put in commercial or domestic refuse but sent for recycling. Any batteries contained within the product or used during the products life should be removed from the product and also be sent to an appropriate recycling facility, per The Waste Electrical and Electronic Equipment (WEEE) Regulations 2012/19/EU. Campbell Scientific can advise on the recycling of the equipment and in some cases arrange collection and the correct disposal of it, although charges may apply for some items or territories. For further support, please contact Campbell Scientific, or your local agent.

# Table of Contents

| 1. Introduction                                          |   |
|----------------------------------------------------------|---|
| 2. Precautions                                           | 1 |
| 3. Getting started                                       |   |
| 4. CampbellCloud                                         |   |
| 4.1 Create a CampbellCloud organization account          |   |
| 4.2 Join a CampbellCloud organization account<br>4.3 API |   |
| 5. Install Aspen 10                                      |   |
| 5.1 Mounting                                             |   |
| 5.2 Grounding                                            |   |
| 6. CampbellGo                                            |   |
| 6.1 Install app                                          |   |
| 6.2 Create an asset                                      |   |
| 6.3 Create a station                                     |   |
| 7. Field use                                             |   |
| 8. Observation mode                                      |   |
| 9. LED indicator                                         |   |
| 10. Maintenance                                          |   |
| 11. Tips and troubleshooting                             |   |
| 12. Status                                               |   |
| 13. Recipes                                              |   |
| 13.1 BaroVue™10                                          |   |
| 13.2 ClimaVue™50 and ClimaVue™50 G2                      |   |
| 13.3 CS320                                               |   |
| 13.4 CS451 and CS456                                     |   |
| 13.5 HygroVue™10                                         |   |
| 13.6 MetSens500                                          |   |

| 13.7 RainVue™10-IN and RainVue™20-IN       |  |
|--------------------------------------------|--|
| 13.8 RainVue™10-MM(2) and RainVue™20-MM(2) |  |
| 13.9 RangeVue™15 and RangeVue™30           |  |
| 13.9.1 Setting Target Stage                |  |
| 13.10 SnowVue™10                           |  |
| 13.11 SoilVue™10                           |  |
| 13.12 TempVue™20                           |  |
| 13.13 Wintersense <sup>™</sup> SDI-12      |  |
| 14. Aspen 10 specifications                |  |
| 14.1 System specifications                 |  |
| 14.2 Physical specifications               |  |
| 14.3 Power requirements                    |  |
| 14.4 Power output                          |  |
| 14.5 Digital input/output specifications   |  |
| 14.6 Communications                        |  |
| 14.6.1 Cellular                            |  |
| 14.7 Standards compliance specifications   |  |
| 14.8 Environmental conditions              |  |
| Appendix A. Glossary                       |  |

# 1. Introduction

The Aspen<sup>™</sup>10 Internet of Things (IoT) edge device allows users to easily connect their environmental sensor to *CampbellCloud*<sup>™</sup> (*Cloud*). It is rugged and durable and may be mounted outdoors without the need for a second enclosure. It has an integrated solar panel and internal rechargeable battery, making the Aspen 10 a truly self-sustaining device.

The Aspen 10 is also small and compact, which makes it easy to install in a variety of locations without disturbing the environment it is monitoring. An integrated IoT cellular modem allows the Aspen 10 to transmit data to the cloud, and a global positioning system (GPS) receiver provides automated installation location. A free app, *CampbellGo™* (*Go*), enables secure NFC/Bluetooth pairing between a phone and the Aspen 10. This ensures end to end functionality before leaving the installation site.

Throughout this manual, reference to the Aspen 10 also applies to the Aspen 10-XT, unless specifically noted.

# 2. Precautions

READ AND UNDERSTAND the Safety section at the back of this manual.

An authorized technician shall verify that the installation and use of this product is in accordance to the manufacturer's instructions, recommendations and intended use.

Although the Aspen 10 is rugged, it should be handled as a precision scientific instrument.

There are no user serviceable parts. Changes or modifications to this device not expressly approved by Campbell Scientific may result in damaged equipment or loss of data.

The Aspen 10 has not been approved to be operated in hazardous locations as defined by the National Fire Protection Association (NFPA) 70<sup>®</sup>, National Electric Code<sup>®</sup> (NEC).

Maintain a level of calibration appropriate to the application. Campbell Scientific recommends factory recalibration every three years.

| Table 2-1: Syn | nbols used on the Aspen 10                                                         |
|----------------|------------------------------------------------------------------------------------|
| Symbol         | Description                                                                        |
|                | Earth (ground) terminal                                                            |
|                | Caution, see Install Aspen 10 (p. 7), Aspen 10 specifications (p. 45), and Safety. |

# 3. Getting started

Getting started provides an overview of how to get data from your Aspen 10<sup>™</sup> to CampbellCloud.

See instructional videos at: https://www.campbellsci.com/aspen10#videosandtutorials\_

This exercise guides you through the following steps:

- In the office:
  - Setting up a CampbellCloud organization account
  - Downloading the *CampbellGo* app to your smartphone
- In the field:
  - ° Installing the Aspen 10 with your sensor
  - Setting up CampbellGo
  - Adding the Aspen 10 as an asset
  - ° Creating a station in the default network
  - Using *Go* to view real time data

The following figure shows a network consisting of three stations. Each station has one or more assets associated with it.

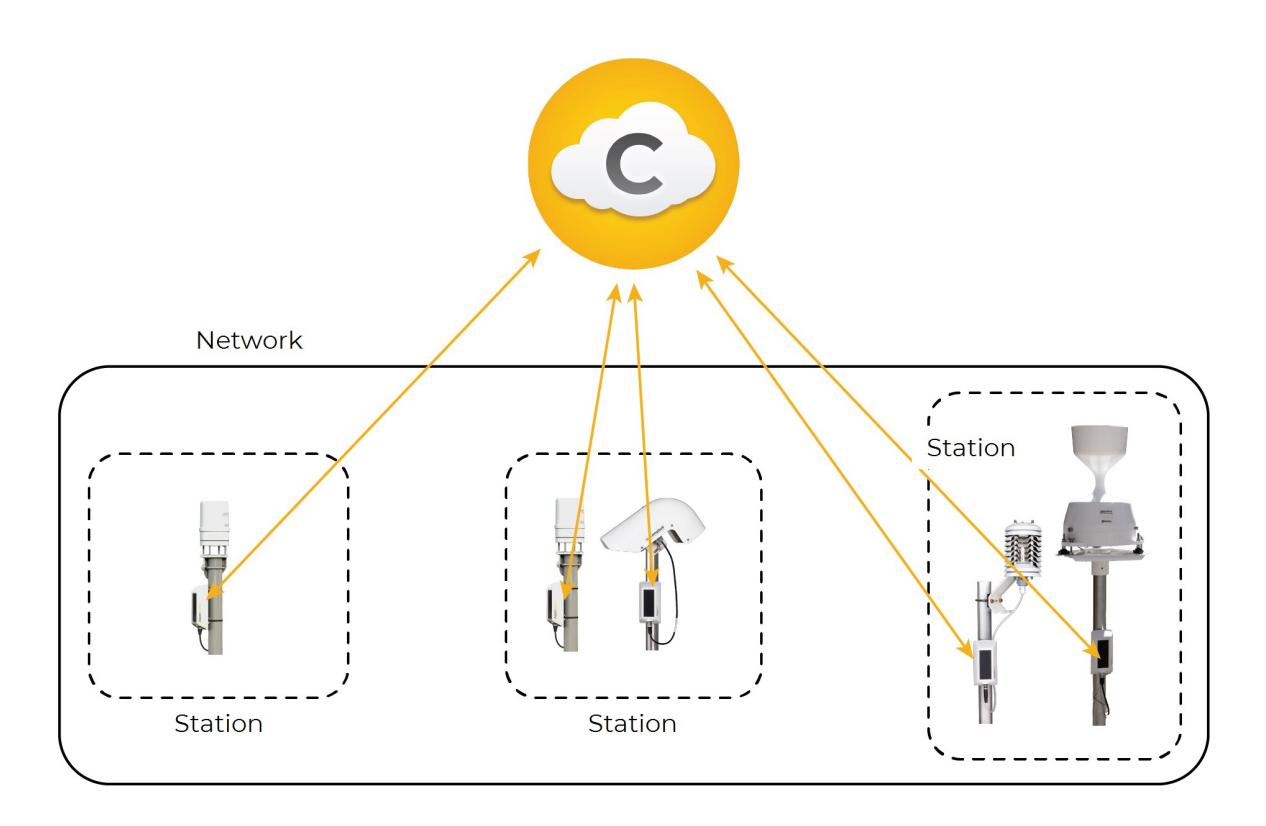

# 4. CampbellCloud

The Aspen 10 is set up to automatically send data to *CampbellCloud*.

To ensure your data is accessible and organized, you will need to join or create an organization account in *CampbellCloud* before installing the Aspen 10 in the field.

## NOTE:

In this context, an organization is an individual, business, or organization that uses *CampbellCloud* services to manage a network of stations.

Every *CampbellCloud* user must be associated with an organization, either as the account owner or as a user.

If you are **not** the account owner but need to join the account as a user, you should receive an invitation email from **hello@campbell-cloud.com** with instructions to join as a user. For directions on joining an existing organization account, proceed to Join a CampbellCloud organization account (p. 5).

## NOTE:

The organization account owner will be responsible for providing the subscriptionmanagement billing information.

## CAUTION:

If you or your organization already has a *CampbellCloud* organization account do not create another one.

## 4.1 Create a CampbellCloud organization account

If you or your organization already has a *CampbellCloud* organization account do not create another one. Individuals on one account cannot view data from separate accounts.

If you are the organization administrator, follow these steps to create an organization account, which will also be your user account:

- 1. Using a web browser go to https://iot.campbell-cloud.com  $\square$ .
- 2. Click **REGISTER**.
- 3. Click CREATE ACCOUNT.

|          | 0                      |  |
|----------|------------------------|--|
|          | CampbellCloud          |  |
| Email    |                        |  |
| Password |                        |  |
|          | SIGN IN                |  |
|          | Forgot Password?       |  |
|          | Don't have an account? |  |
|          | CREATE ACCOUNT         |  |
|          | View the Demo          |  |

4. If you are the person who will be responsible for the organization account click **CONTINUE TO SIGN UP**.

## 5. Fill out the form.

| Create an Acc             | ount for Your Organization                                                  |
|---------------------------|-----------------------------------------------------------------------------|
| Your Organization Details | Your User Details (account owner)                                           |
| Organization Name *       | First Name *                                                                |
| Billing Street Address *  | Last Name *                                                                 |
| Billing City*             | Email*                                                                      |
| Billing Province/State *  | Password *                                                                  |
| Billing Postal/Zip Code * | Confirm Password *                                                          |
| Billing Country *         | I have read and agree to the <u>CampbellClour</u> Organization Terms of Use |
| Billing Email *           | I have read and agree to the <u>CampbellCloud</u> End User Terms of Use     |

- 6. Read and select the check box for each agreement.
- 7. Click CREATE ACCOUNT.
- 8. You should receive an email confirmation from hello@campbell-cloud.com.
- 9. Click Verify your email. A new browser tab will open.
- 10. Click SIGN IN and proceed to CampbellCloud.

## 4.2 Join a *CampbellCloud* organization account

Every user must be associated with an organization. Your organization administrator will invite you to be a member. Shortly thereafter you will receive an email from **hello@campbell**-**cloud.com**.

## NOTE:

Organization administrators are automatically set up as users. If you are the administrator proceed to Install Aspen 10 (p. 7).

The email you receive should look similar to the following:

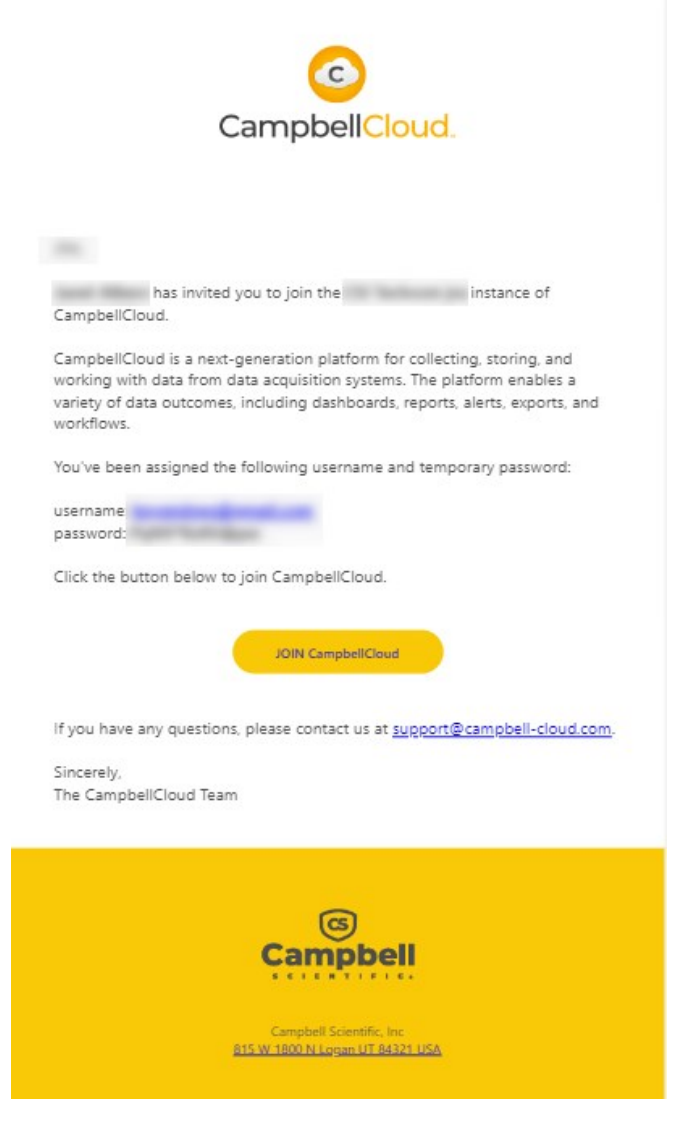

Click the button to JOIN CampbellCloud.

Your organization administrator assigned you to one or more security groups. Each security group has a defined set of permissions. Contact your organization administrator for more information.

## 4.3 API

*CampbellCloud* can be accessed through API calls. For more information see: https://campbell-cloud.com/api/v1/docs/

TIP:

The API can be used to integrate *Cloud* with an existing external software system, and will require the skills of a developer familiar with API integration.

# 5. Install Aspen 10

The Aspen 10 is weatherproof and requires no additional enclosure. When installing the integrated solar panel, ensure it is positioned in an area receiving a minimum of four hours of sunlight daily. Orient the Aspen 10 solar panel towards the equator or in the most optimal direction for solar exposure. See Figure 5-1 (p. 8) for the recommended orientation based on latitude. Check for any obstructions such as trees that may block sunlight to the horizon. Tilt spacers of 10° and 45° are available to optimize the solar panel angle for specific installations.

If there are obstructions to the rising or setting sun and you need to rely on the sun at its azimuth for solar charging, we recommend using the 45° mounting accessory and orient the solar panel toward the equator.

See https://www.campbellsci.com/videos/cloud16 <a> for an installation demonstration.</a>

## L

Campbell Scientific

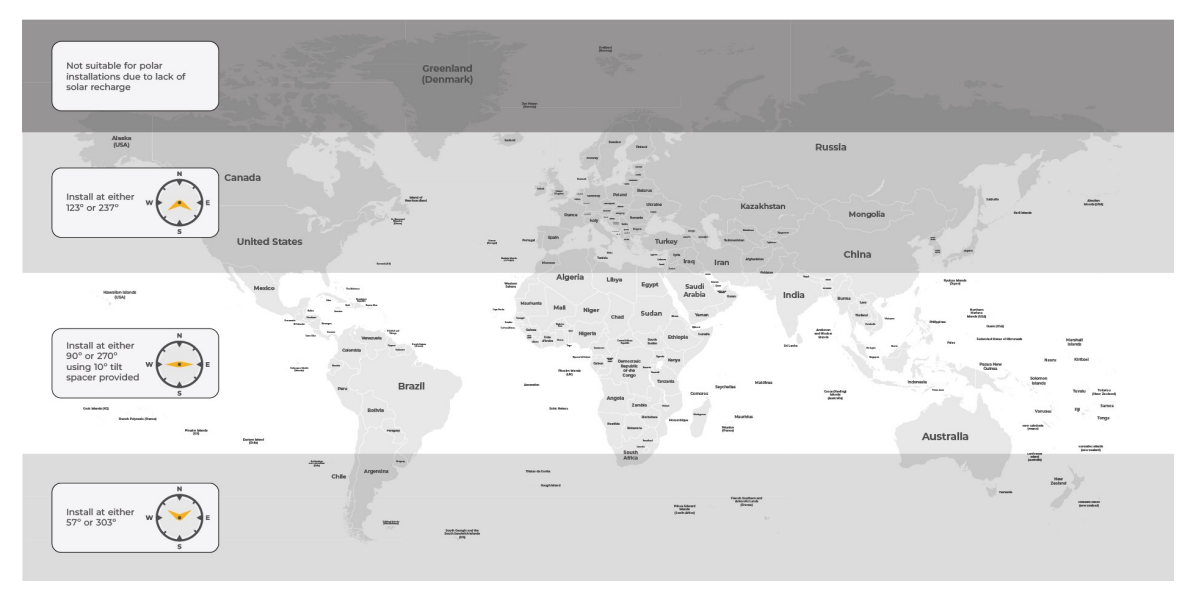

Figure 5-1. Recommended solar panel orientation

The following image shows a typical installation of an Aspen 10 with a RainVue sensor.

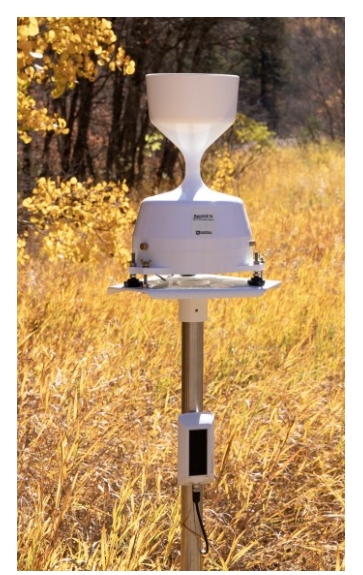

## 5.1 Mounting

1. If needed, install the 10° or 45° tilt spacer, see Figure 5-1 (p. 8).

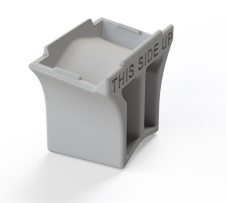

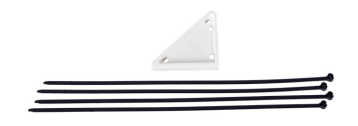

2. Use simple cable ties (included) to mount the Aspen 10 to a vertical post.

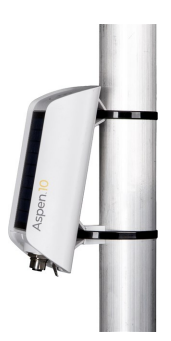

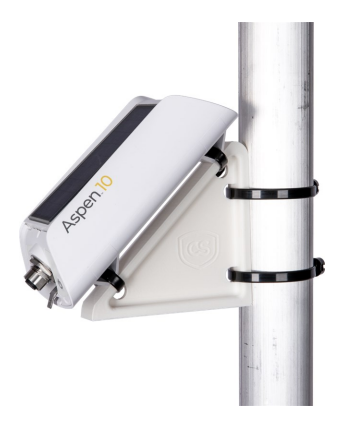

3. Connect the sensor to the Aspen 10. Hand tighten the connectors.

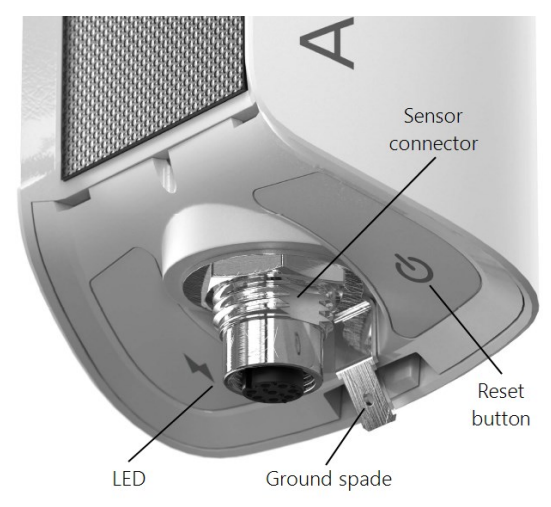

An AQ-cable allows automatic identification of any sensor with an SDI-12 identification. See the following table, or the sensor ordering details, for whether an AQ-conversion cable is

required. Additionally, use an AQ-extension extension cable if the Aspen 10 cannot be collocated with the sensor.

## CAUTION:

Hand tighten only! Using tools to tighten the connectors can permanently weld the stainless steel connectors together.

| Table 5-1: Connector cables |                                                                |                                |  |
|-----------------------------|----------------------------------------------------------------|--------------------------------|--|
| Sensor                      | Connect directly                                               | Use AQ-<br>conversion<br>cable |  |
| BaroVue 10                  | A151 termination box required https://www.campbellsci.com/a151 |                                |  |
| ClimaVue 50                 |                                                                | $\checkmark$                   |  |
| CS320                       | $\checkmark$                                                   |                                |  |
| CS451<br>CS456              | A151 termination box required https://www.campbellsci.com/a151 |                                |  |
| HygroVue 10                 |                                                                | $\checkmark$                   |  |
| RainVue 10<br>RainVue 20    |                                                                | $\checkmark$                   |  |
| RangeVue 15<br>RangeVue 30  |                                                                | $\checkmark$                   |  |
| SnowVue 10                  |                                                                | $\checkmark$                   |  |
| SoilVue 10                  |                                                                | $\checkmark$                   |  |
| TempVue 20                  | $\checkmark$                                                   |                                |  |
| Wintersense<br>SDI-12       | $\checkmark$                                                   |                                |  |

4. The LED will flash red and blue indicating the Aspen 10 is turning on, reading the sensor identification and obtaining a recipe (program and settings). See LED indicator (p. 18) and Recipes (p. 23) for more information.

## WARNING:

The Aspen 10 sensor connector is for Campbell Scientific approved sensors and cable only. The connector is rated for 12 VDC@ 210 mA max. Cable is rated for 30 VDC. Connections to an unsuitable sensor, cable, or device may result in damaged equipment or loss of data. Go to www.campbellsci.com result in for a list of compatible sensors and cables.

## 5.2 Grounding

Earth grounding is recommended when sensors are installed at distances greater than 10 meters (33 feet) from the Aspen 10. This helps to stabilize the ground potential of the Aspen 10 and divert electrical transients away from its electronics. For this purpose, Campbell Scientific recommends using 14 AWG wire.

Install a ground rod near the Aspen 10. If there is a hard-pan layer that cannot be penetrated, insert the rod at an angle. Attach one end of the ground wire to the insulated push-on ground terminal by crimping it, and then slide it onto the ground spade. Secure the other end of the ground wire to the ground rod.

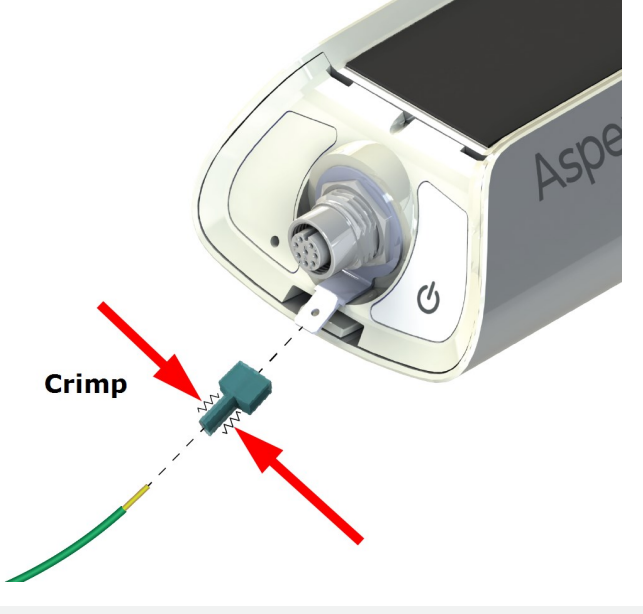

## DANGER:

Contact local utilities for the location of buried utility lines before digging or driving ground rods.

Ensure all local electrical codes are followed by having electrical equipment and grounding installed by a licensed electrician.

# 6. CampbellGo

*CampbellGo* <sup>(C)</sup> enables secure NFC/Bluetooth pairing between a smartphone and the Aspen 10. The Go app simplifies the installation process with real-time sensor readings, diagnostic tools, and data-to-cloud delivery information while you are on-site.

If prompted by your phone, allow Bluetooth communications.

## 6.1 Install app

Install the *CampbellGo* app on the smartphone you will use for field work. The app is free and available through the Apple App Store or Google Play Store  $\Box$ .

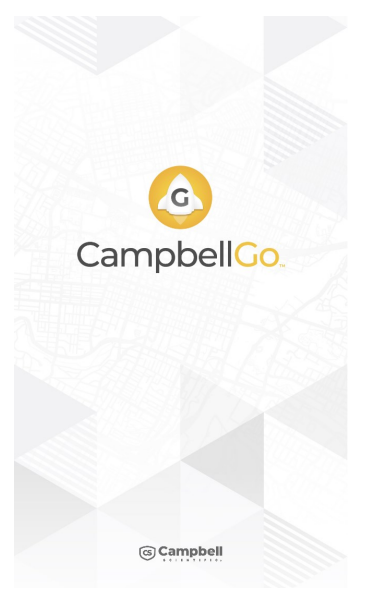

## 6.2 Create an asset

An asset is a device, data source, or other equipment associated with a station in *CampbellCloud*. The Aspen 10 is an asset. A station may contain one or many assets.

- 1. Open *CampbellGo*<sup>3</sup> on your phone.
- 2. Enter your *CampbellCloud* user name and password.
- 3. Tap SIGN IN.

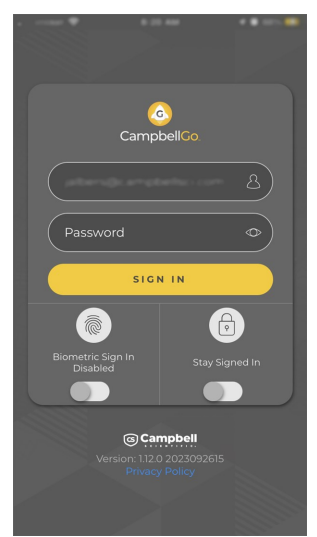

 Because you have not yet added an asset, Go prompts you to add one. Tap Add Aspen 10.

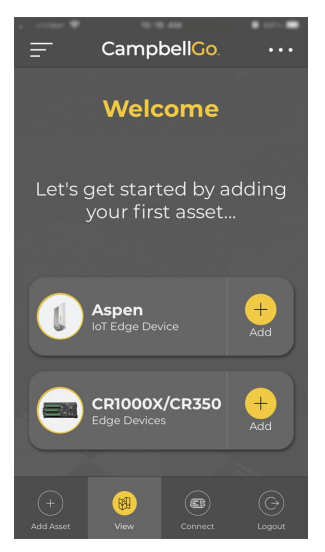

5. There are three ways to onboard the Aspen 10 asset: NFC, QR Scan, and UID Entry. NFC and QR Scan require use of a smartphone with those capabilities. For UID Entry, you will need the device UID that is printed below the QR code on the back of the Aspen 10.  If it is not already selected, tap NFC then START. The procedures for QR Scan and UID Entry are similar.

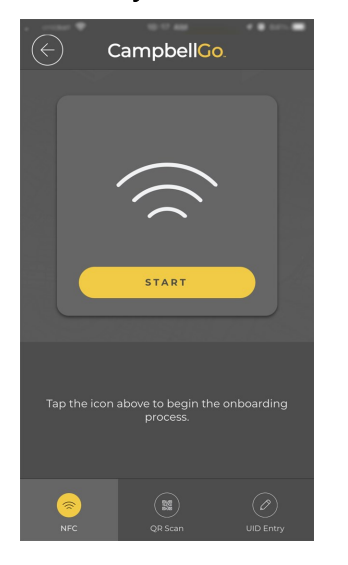

7. Hold your phone close to the NFC tap icon))) on the side of the Aspen 10 until it vibrates and connects.

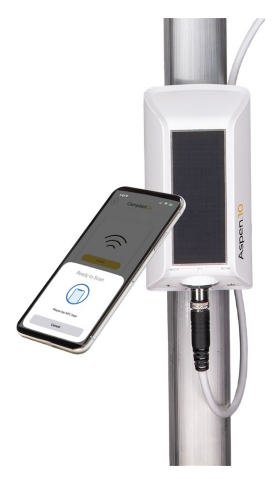

 Go will identify the asset. Then enter a Name, (optional) Description, and (optional) labels.

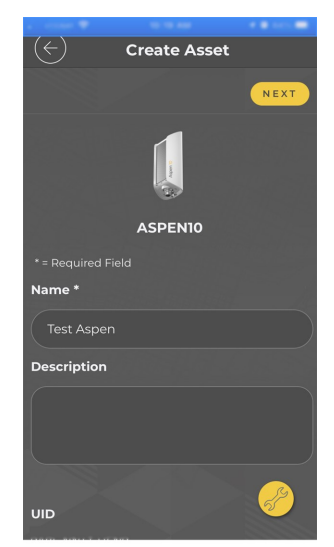

- 9. Tap **NEXT**.
- 10. This is a good time to check the orientation and angle of your installed Aspen 10. Tap the Installation Tool icon at the bottom right corner of the screen.

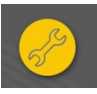

11. Hold your smartphone to the Aspen 10 solar panel.

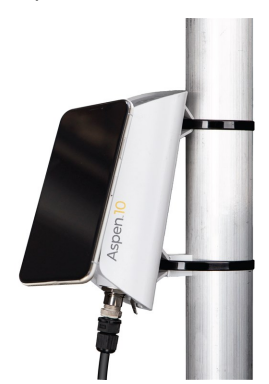

 Adjust the installation direction and angle. See Recommended solar panel orientation (p. 8).

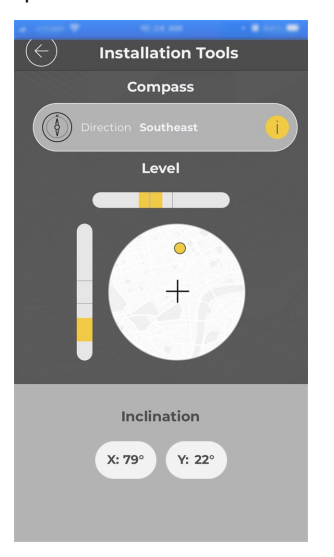

## 6.3 Create a station

A station is a location configured to manage assets and record measurements. A network may contain one or many stations.

 After creating an asset you are prompted to create a station. Enter a Name, (optional) Description, and other (optional) information.

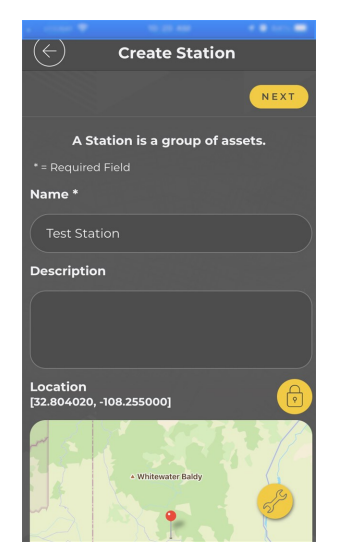

 (Optional) Enter the station location. Tap the lock/unlock button. In the unlocked position you can tap the location on the map. Tap the lock/unlock button again to save the station location. Enter its elevation in meters.

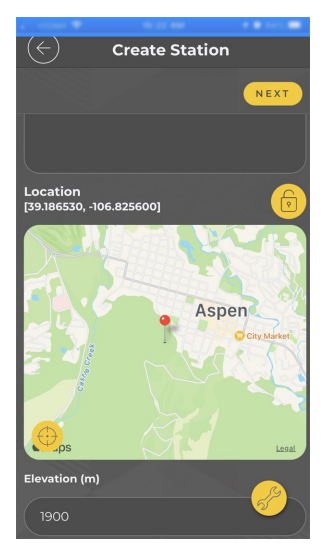

- 3. Tap **NEXT**.
- 4. Review the summary screen. Click **CONFIRM**.

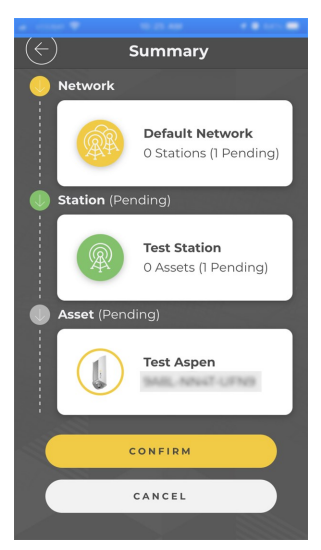

5. You will see the progress of your device communicating with *Cloud*. This could take several minutes to complete.

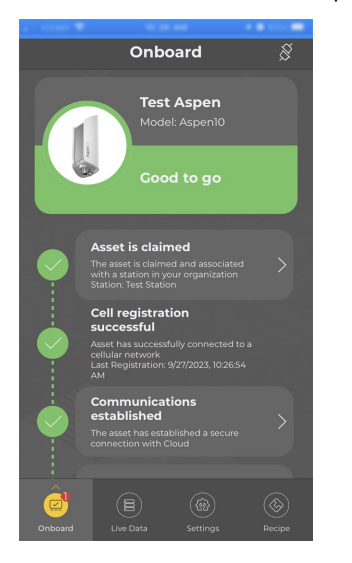

6. Once the process is complete you can view **Live Data** and other features through Go.

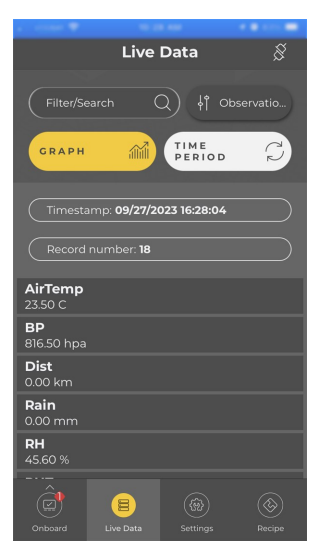

# 7. Field use

- 1. Open *CampbellGo*<sup>©</sup> on your phone.
- 2. Enter your *CampbellCloud* user name and password.
- 3. Tap SIGN IN.

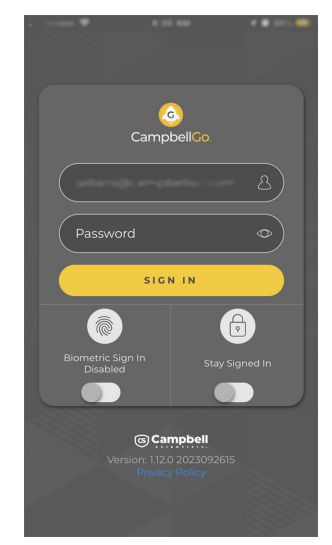

4. Tap Connect.

## NOTE:

Your home screen may be different. This is a User setting in *CampbellCloud*.

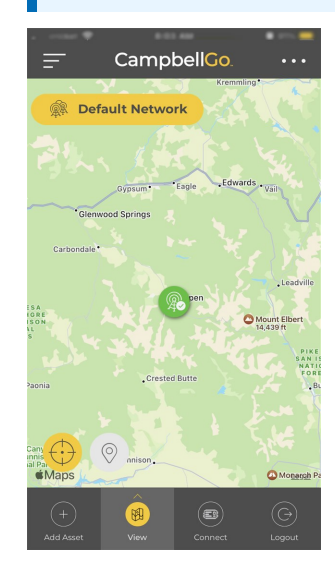

5. Tap **NFC Tap.** 

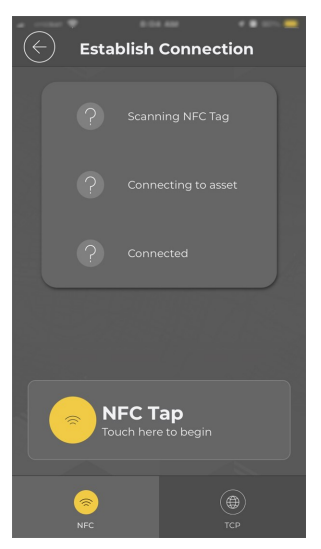

6. Hold your phone close to the NFC tap icon))) on the side of the Aspen 10 until it vibrates and connects.

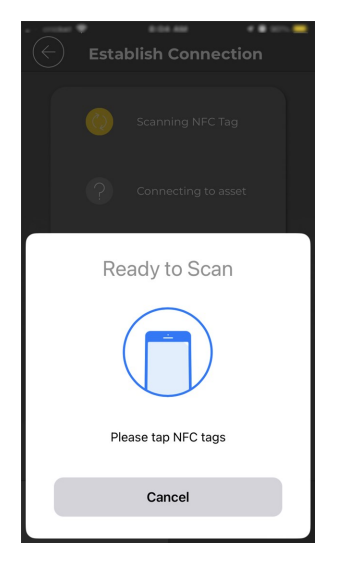

 Important information on the health of your Aspen 10 is shown on the Status Screen. Swipe up to see all fields

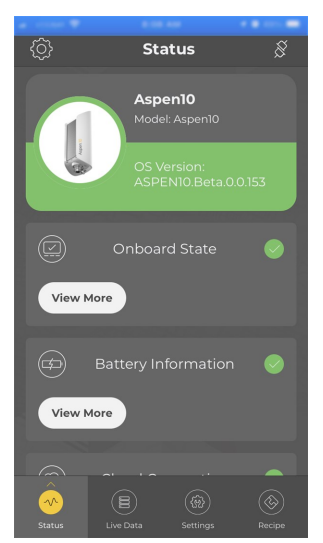

8. Select Live Data.

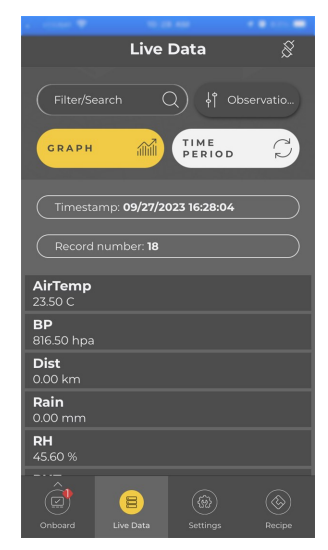

9. Swipe up to see all fields.

|                             |      | -    |        |
|-----------------------------|------|------|--------|
|                             | Live | Data | S      |
| 0.00 mm                     |      |      |        |
| <b>RH</b><br>29.00 %        |      |      |        |
| RHTemp<br>18.20 Deg (       |      |      |        |
| <b>Solar</b><br>1.00 W/m^:  | 2    |      |        |
| Strikes<br>0.00 count       |      |      |        |
| <b>TiltNS</b><br>8.70 deg   |      |      |        |
| <b>TiltWE</b><br>-10.30 deg |      |      |        |
| <b>VP</b><br>6.20 hpa       |      |      |        |
| WindDir<br>230.60 deg       |      |      |        |
| WindSpd<br>0.12 m/s         |      |      |        |
| WindSpd<br>0.12 m/s         | Max  |      |        |
|                             | 8    |      | ۲      |
|                             |      |      | Recipe |

- 10. Tap the connection icon <sup>§</sup> to disconnect from the Aspen 10 and return to your home screen.
- 11. Check the LED. It should periodically flash red and blue for the next ten minutes then turn off. See LED indicator (p. 18) for more information.

# 8. Observation mode

For efficient field work, observation mode enables an on-site technician to quickly view measurements and upload data to *Cloud* at accelerated rates. Activate observation mode by either using **NFC Connect** in *CampbellGo* for a direct connection to an Aspen 10, or by pressing the **Power** button on the Aspen 10. Upon entering observation mode, the following things occur:

- The Aspen 10 wakes from its low-power mode.
- The internal cellular modem turns on and makes a connection to a cellular network.
- If a recipe is needed it is retrieved from *Cloud*.
- Measurements are taken at a faster rate. See Recipes (p. 23) for sensor specific information.
- Data is stored to the **Observations** table and published to *Cloud*.

Observation mode is automatically exited by closing the *Go* direct connection or after about ten minutes of inactivity.

# 9. LED indicator

The LED indicator is activated for approximately 10 minutes after the **Power** button is pressed or a direct connection has ended.

For more information on LED behavior, watch a video at: https://www.campbellsci.com/videos/cloud17

The **red LED** will turn on according to power and recipe states.

| Table 9-1: Red LED activity                                                             |                                               |  |  |
|-----------------------------------------------------------------------------------------|-----------------------------------------------|--|--|
| State                                                                                   | Description                                   |  |  |
| Off                                                                                     | Aspen 10 running in low-power mode            |  |  |
| Off (immediately after <b>Power</b> button is pressed or a direct connection attempted) | No power, no recipe running.                  |  |  |
| One flash every 10 seconds                                                              | Powered from internal battery, recipe running |  |  |

# Table 9-1: Red LED activityStateDescriptionTwo flashes every 10 secondsPowered from internal battery with solar<br/>recharge active, recipe runningRapid flashingSensor detected, followed by always on<br/>while retrieving recipeAlways onPowered, no recipe running. See Recipes (p.<br/>23).

The **blue LED** will turn on according to cellular modem communications states.

| Table 9-2: Blue LED activity                                                                  |                                                                                                    |
|-----------------------------------------------------------------------------------------------|----------------------------------------------------------------------------------------------------|
| State                                                                                         | Description                                                                                                    |
| Off                                                                                           | Aspen 10 running in low-power mode                                                                                                 |
| Off (immediately after <b>Power</b> button<br>is pressed or a direct connection<br>attempted) | Cellular modem off, insufficient power, or failure to<br>establish a connection with the provider (periodic retries<br>will occur) |
| One flash every 10 seconds                                                                    | Modem actively connected to CampbellCloud                                                                                          |
| Two flashes every 10 seconds                                                                  | Modem attempting to establish connection with cellular provider                                                                    |
| Three flashes every 10 seconds                                                                | Modem determining its location using a global navigation satellite system (GNSS)                                                   |
| Rapid flashing                                                                                | Modem communications interrupted and modem<br>turning off. Typically caused by pressing the Power<br>button for 3 seconds.         |
| Always on                                                                                     | Cellular modem turning on or off                                                                                                   |

Typical LED sequence when first installing an Aspen 10 and sensor is shown in the following table.

| Table 9-3: Installation LED activity |                        |  |
|--------------------------------------|------------------------|--|
| Color and state <sup>1</sup>         | Description            |  |
| Red rapid flashing                   | Sensor first connected |  |
| Red always on                        | No recipe              |  |

| Table 9-3: Installation LED activity                                                                                                    |                                                         |  |  |
|----------------------------------------------------------------------------------------------------|---------------------------------------------------------|--|--|
| Color and state <sup>1</sup>                                                                                                    | Description                                             |  |  |
| Red always on, two blue flashes every 10 seconds                                                                                                    | Modem connecting with cellular provider                 |  |  |
| Red always on, one blue flash every 10 seconds                                                                                                    | Modem connected to<br><i>Cloud</i>                      |  |  |
| Red always on. LEDs may go off completely for one to two seconds.                                                                                                    | Retrieving recipe,<br>loading program and<br>restarting |  |  |
| One blue flash every two seconds. This will continue for about 10<br>additional minutes after the <b>Power</b> button is pressed or a direct<br>connection has ended. Then the LED will turn off. | Recipe obtained<br>successfully and program<br>running  |  |  |
| <sup>1</sup> LED may appear purple when red an blue LEDs are on at the same time.                                                                                                    |                                                         |  |  |

# 10. Maintenance

Occasional glass cleaning improves solar panel efficiency. Use a soft sponge and warm water with a small amount of dish washing detergent to gently clean the solar panel of any dust, grime, or bird droppings. Use a soft, dry cloth to remove any residual water from the panel.

## WARNING:

Do not submerge the Aspen 10.

# 11. Tips and troubleshooting

Start with these basic procedures if a system is not operating properly.

- 1. Review your Aspen 10 Health & Status. See Status (p. 21) for more information.
- 2. Ensure your system is well grounded. See Grounding (p. 11). The symptoms of a poorly grounded system range from bad measurements, to intermittent communications, to damaged hardware.

- 3. Check wires and cables for the following:
  - Loose connection points. Disconnect and reconnect the sensor. Observe the LED indicator (p. 18).
  - Faulty connectors
  - ° Cut wires
  - Damaged insulation, which allows water to migrate into the cable. Water, whether or not it comes in contact with wire, can cause system failure. Water may increase the dielectric constant of the cable sufficiently to impede sensor signals, or it may migrate into the sensor, which will damage sensor electronics.
- 4. Press the **Power** button and observe the LED indicator (p. 18) to understand the current state of the Aspen 10.
- 5. There are no user serviceable parts. Changes or modifications to this device not expressly approved by Campbell Scientific may result in damaged equipment or loss of data.

## 12. Status

The **Status** table is an automatically created data table. In *CampbellCloud* view the **Status** table fields under **Assets** > **Summary**.

## BattCapacity

Estimated remaining battery capacity (Ah).

## BattCharge

Amount of charge the solar panel added to the battery (W).

## Current (BattCurrent)

Average current flow out of the battery (A).

## State of Charge (BattStateOfCharge)

Estimated remaining battery capacity (%). The ratio of **BattCapacity** to the full battery capacity. This is similar to the amount of fuel remaining in the tank.

## State of Health (BattStateOfHealth)

Value reported by the fuel gauge indicating how much the battery has degraded (%). 100% indicates a new, healthy, battery.

## Temperature (BattTemp)

Current battery temperature (°C). Updates once per minute, when viewing the **Status** table, or programatically.

## Voltage (BattVoltage)

Voltage (VDC) of the battery powering the system. Updates once per minute, when viewing the **Status** table, or programatically.

## Hourly Allowed Up Time (CellHrlyAllowedUpTime)

Estimated time per hour that the cellular modem may be on (seconds). This is automatically reduced as the battery health (BattStateOfHealth) declines.

## Hourly Up Time (CellHrlyUpTime)

Estimated time per hour that the cellular modem was on (seconds). Resets hourly, with a button press, or direct communications.

When this exceeds the **(CellHrlyAllowedUpTime)** the modem will not attempt communications. However, the Aspen 10 will not interrupt communications when the threshold is met.

## Time Taken to Register (CelLastRegTime)

The last time it connected, how much time it took the modem to connect to the cellular network (seconds).

## Last Up Time (CellLastUpTime)

The last time it connected, how much time the modem was connected to the cellular network (seconds).

## Cell Operator (CellOperator)

Name of the cellular provider, or operator, the modem is connecting to.

## Signal Quality (CellSigQuality)

A unit-less number indicating the signal quality of the modem. Ranges expected:

Excellent: 0 to > -9 Good: -7 to -9 to -12 Fair to Poor: -11 to -13 or less

## Signal Strength (CellSigStrength)

The signal strength of the modem (-dBm). Ranges expected:

Excellent: -90dBm or less Good: -90dBm to -105dBm Fair: -106dBm to -115dBm Poor: >-115dBm

## Number of GNSS satellites in view (GNSSNumSat)

Unit-less number of global navigation satellite system (GNSS) satellites in view.

## Success Rate (MQTTSuccessRate)

Successful attempts to communicate with CampbellCloud (%).

# 13. Recipes

The Aspen 10 must have a recipe in order to make measurements, store data, and publish data to *CampbellCloud*. Aspen 10 recipes contain programs that are executed on a precise schedule, based on the Aspen 10 internal clock. On a time interval, specified in the recipe, the Aspen 10 stores data in tables and copies it to *Cloud*. The **Observations** table is only written to when in observation mode. See Observation mode (p. 18) for more information.

When the Aspen 10 does not have a recipe it automatically retrieves one from *Cloud* when the sensor is first connected. The following sections describe the data intervals and measurements associated with different sensor recipes.

Measurement Properties in *CampbellCloud* define the units of the measurements that the software receives. Set measurement Classifications and Subclassifications in *CampbellCloud* Assets > Measurement Properties. These settings, along with *Cloud* My Settings > Unit Preferences, determine how your measurements are displayed throughout *Cloud*. See https://campbell-cloud.com/classifications

Use the following sections to determine the recommended Classifications, Subclassifications, Aggregate, and Units for your sensor:

| 13.1 BaroVue™10                                                      | 25 |
|----------------------------------------------------------------------|----|
| 13.2 ClimaVue™50 and ClimaVue™50 G2                                  | 26 |
| 13.3 CS320                                                           | 29 |
| 13.4 CS451 and CS456                                                 | 30 |
| 13.5 HygroVue™10                                                     | 31 |
| 13.6 MetSens500                                                      |    |
| 13.7 RainVue <sup>™</sup> 10-IN and RainVue <sup>™</sup> 20-IN       |    |
| 13.8 RainVue <sup>™</sup> 10-MM(2) and RainVue <sup>™</sup> 20-MM(2) |    |
| 13.9 RangeVue™15 and RangeVue™30                                     | 37 |
| 13.9.1 Setting Target Stage                                          | 38 |
| 13.10 SnowVue™10                                                     |    |
| 13.11 SoilVue™10                                                     | 41 |
| 13.12 TempVue™20                                                     | 43 |

| 13.13 Wintersense <sup>™</sup> SDI-12 | 44 |
|---------------------------------------|----|
|---------------------------------------|----|

## 13.1 BaroVue™10

| Table 13-1: BaroVue™10 recipe data intervals |                            |                                     |                                         |  |  |  |
|----------------------------------------------|----------------------------|-------------------------------------|-----------------------------------------|--|--|--|
| Name                                         | Description                | Measurement interval                | Publish to CampbellCloud interval       |  |  |  |
| BaroVUE                                      | Sample of all measurements | Five minutes                        | Ten minutes (two measurement intervals) |  |  |  |
| Observations                                 | Sample of all measurements | 20 seconds when in observation mode | 20 seconds when in observation mode     |  |  |  |

| Table 13-2: BaroVue™10 recipe measurements |                                                                       |            |                |                                   |       |           |  |
|--------------------------------------------|-----------------------------------------------------------------------|------------|----------------|-----------------------------------|-------|-----------|--|
| Measurement                                | Description                                                           | Code       | Classification | Subclassification                 | Units | Aggregate |  |
| Pressure                                   | Air pressure                                                          | 0c010104   | Pressure       | Air pressure (near<br>surface)    | hPa   | Average   |  |
| Temperature                                | Air temperature                                                       | 01010104   | Temperature    | Air temperature<br>(near surface) | °C    | Average   |  |
|                                            | Sensor quality metric:                                                |            | Status         |                                   |       |           |  |
|                                            | >6 = Sensor freshly calibrated                                        |            |                |                                   |       |           |  |
| Quality                                    | 5 to 5.99 = Sensor working well                                       | To be      |                | Diagnostics                       | N/A   | Sample    |  |
| Quanty                                     | 4 to 4.99 = In two to three months,<br>sensor will need recalibration | determined |                |                                   |       |           |  |
|                                            | 0 to 3.99 = Sensor needs recalibration                                |            |                |                                   |       |           |  |

## 13.2 ClimaVue™50 and ClimaVue™50 G2

| Table 13-3: ClimaVue™50 recipe data intervals |                            |                                     |                                         |  |  |  |
|-----------------------------------------------|----------------------------|-------------------------------------|-----------------------------------------|--|--|--|
| Name                                          | Description                | Measurement interval                | Publish to CampbellCloud interval       |  |  |  |
| ClimaVUE50                                    | Sample of all measurements | Five minutes                        | Ten minutes (two measurement intervals) |  |  |  |
| Observations                                  | Sample of all measurements | 20 seconds when in observation mode | 20 seconds when in observation mode     |  |  |  |

| Table 13-4: ClimaVue™50 recipe measurements |                                 |          |                |                                   |                  |           |  |
|---------------------------------------------|---------------------------------|----------|----------------|-----------------------------------|------------------|-----------|--|
| Measurement                                 | Description                     | Code     | Classification | Subclassification                 | Units            | Aggregate |  |
| Solar                                       | Solar flux density              | 09000104 | Irradiance     | Global horizontal<br>irradiance   | W/m <sup>2</sup> | Average   |  |
| Rain <sup>1</sup>                           | Precipitation                   | 05010104 | Precipitation  | Accumulated precipitation         | mm               | Total     |  |
| Strikes                                     | Lightning strike count          | 18010006 | Lightning      | Lightning strike count            | Count            | Total     |  |
| Dist                                        | Strike distance                 | 19010104 | Lightning      | Lightning strike distance         | km               | Average   |  |
| WindSpd                                     | Wind speed                      | 03060104 | Wind           | Mean horizontal wind<br>speed     | m/s              | Average   |  |
| WindDir                                     | Wind direction                  | 04010104 | Wind           | Wind direction                    | 0                | Average   |  |
| WindSpdMax                                  | Wind speed max.– 10 second gust | 03050103 | Wind           | Wind gust                         | m/s              | Maximum   |  |
| AirTemp                                     | Air temperature                 | 01010104 | Temperature    | Air temperature (near<br>surface) | °C               | Average   |  |

| Table 13-4: ClimaVue™50 recipe measurements                                               |                                           |          |                      |                                |       |           |  |
|-------------------------------------------------------------------------------------------|-------------------------------------------|----------|----------------------|--------------------------------|-------|-----------|--|
| Measurement                                                                               | Description                               | Code     | Classification       | Subclassification              | Units | Aggregate |  |
| VP                                                                                        | Vapor pressure                            | 0c050104 | Pressure             | Vapor pressure                 | hPa   | Average   |  |
| BP                                                                                        | Barometric pressure (absolute)            | 0c010104 | Pressure             | Air pressure (near<br>surface) | hPa   | Average   |  |
| RH                                                                                        | Relative humidity                         | 02010104 | Relative<br>humidity | Relative humidity              | %     | Average   |  |
| RHTemp                                                                                    | Temperature (temperature/humidity sensor) | 01080104 | Temperature          | Internal sensor<br>temperature | °C    | Average   |  |
| TiltNS                                                                                    | Tilt North(+)/South(-) orientation        | 24010101 | Angle                | Sensor angle                   | 0     | Sample    |  |
| TiltWE                                                                                    | Tilt West(+)/East(-) orientation          | 24010101 | Angle                | Sensor angle                   | 0     | Sample    |  |
| <sup>1</sup> The recommended resolution for this measurement is 3 or more decimal places. |                                           |          |                      |                                |       |           |  |

| Table 13-5: ClimaVue™50 G2 additional recipe measurements |                                          |                      |                |                         |       |           |  |
|-----------------------------------------------------------|------------------------------------------|----------------------|----------------|-------------------------|-------|-----------|--|
| Measurement                                               | Description                              | Code                 | Classification | Subclassification       | Units | Aggregate |  |
| PrecipDrop                                                | Precipitation drop count                 | no<br>classification |                |                         |       |           |  |
| PrecipTip                                                 | Precipitation tip count                  | 2d010006             | Precipitation  | Rain gauge tip count    | n/a   | Total     |  |
| PrecipEC                                                  | Precipitation electrical<br>conductivity | 25010101             | Conductivity   | Electrical conductivity | dS/m  | Sample    |  |
| TiltXY                                                    | Orientation (° from normal to surface)   | 24010101             | Angle          | Sensor angle            | 0     | Sample    |  |

| Table 13-5: ClimaVue™50 G2 additional recipe measurements |                         |          |                |                                   |       |           |  |  |
|-----------------------------------------------------------|-------------------------|----------|----------------|-----------------------------------|-------|-----------|--|--|
| Measurement                                               | Description             | Code     | Classification | Subclassification                 | Units | Aggregate |  |  |
| AirTempMin                                                | Minimum air temperature | 1010102  | Temperature    | Air temperature (near<br>surface) | °C    | Minimum   |  |  |
| AirTempMax                                                | Maximum air temperature | 01010103 | Temperature    | Air temperature (near<br>surface) | °C    | Maximum   |  |  |
| ErrorCode                                                 | Error Flag (see manual) | 2c0a0001 | Status         | Diagnostic                        | n/a   | Sample    |  |  |

## 13.3 CS320

# Table 13-6: CS320 recipe data intervalsNameDescriptionMeasurement intervalPublish to CampbellCloud intervalCS320Sample of all measurementsOne minutesTen minutes (ten measurement intervals)ObservationsSample of all measurements15 seconds when in observation mode15 seconds when in observation mode

| Table 13-7: CS320 recipe measurements |                    |          |                |                              |                  |           |  |
|---------------------------------------|--------------------|----------|----------------|------------------------------|------------------|-----------|--|
| Measurement                           | Description        | Code     | Classification | Subclassification            | Units            | Aggregate |  |
| Irradiance                            | Solar radiation    | 09040101 | Irradiance     | Global horizontal irradiance | W/m <sup>2</sup> | Sample    |  |
| Vout                                  | Raw millivolts     | 1b040201 | Power          | Voltage measurement          | mV               | Sample    |  |
| Temp                                  | Sensor temperature | 01080101 | Temperature    | Internal sensor temperature  | °C               | Sample    |  |
| Tilt                                  | Detector angle     | 24010101 | Angle          | Sensor angle                 | 0                | Sample    |  |

## 13.4 CS451 and CS456

| Table 13-8: CS451 and CS456 recipe data intervals |                            |                                     |                                         |  |  |  |
|---------------------------------------------------|----------------------------|-------------------------------------|-----------------------------------------|--|--|--|
| Name                                              | Description                | Measurement interval                | Publish to CampbellCloud interval       |  |  |  |
| CS451                                             | Sample of all measurements | Five minutes                        | Ten minutes (two measurement intervals) |  |  |  |
| CS456                                             |                            |                                     |                                         |  |  |  |
| Observations                                      | Sample of all measurements | 20 seconds when in observation mode | 20 seconds when in observation mode     |  |  |  |

| Table 13-9: CS451 and CS456 recipe measurements |                                                                                    |          |                |                                |       |           |  |
|-------------------------------------------------|------------------------------------------------------------------------------------|----------|----------------|--------------------------------|-------|-----------|--|
| Measurement                                     | Description                                                                        | Code     | Classification | Subclassification              | Units | Aggregate |  |
| Depth                                           | Water depth                                                                        | 0d030301 | Depth          | Water depth                    | m     | Sample    |  |
| Stage_Offset                                    | Calculated based on user input of Target_<br>stage and initial water depth reading | 0d030301 | Depth          | Water depth                    | m     | Sample    |  |
| Stage                                           | Depth + Stage_Offset                                                               | 0d030301 | Depth          | Water depth                    | m     | Sample    |  |
| Pressure                                        | Water pressure                                                                     | 0c090301 | Pressure       | Water pressure                 | kPa   | Sample    |  |
| Temp                                            | Water temperature                                                                  | 01080101 | Temperature    | Internal sensor<br>temperature | °C    | Sample    |  |

## I3.5 HygroVue™10

| Table 13-10: HygroVue™10 recipe data intervals |                            |                                     |                                         |  |  |  |
|------------------------------------------------|----------------------------|-------------------------------------|-----------------------------------------|--|--|--|
| Name                                           | Description                | Measurement interval                | Publish to CampbellCloud interval       |  |  |  |
| HygroVUE10                                     | Sample of all measurements | Five minutes                        | Ten minutes (two measurement intervals) |  |  |  |
| Observations                                   | Sample of all measurements | 20 seconds when in observation mode | 20 seconds when in observation mode     |  |  |  |

| Table 13-11: HygroVue™10 recipe measurements |                   |          |                   |                         |       |           |  |  |
|----------------------------------------------|-------------------|----------|-------------------|-------------------------|-------|-----------|--|--|
| Measurement                                  | Description       | Code     | Classification    | Subclassification       | Units | Aggregate |  |  |
| Temp                                         | Temperature       | 01010101 | Temperature       | Air Temp (near surface) | °C    | Sample    |  |  |
| RH                                           | Relative humidity | 02010101 | Relative humidity | Relative Humidity       | %     | Sample    |  |  |

## 13.6 MetSens500

| Table 13-12: MetSens500 recipe data intervals |                            |                                     |                                         |  |  |
|-----------------------------------------------|----------------------------|-------------------------------------|-----------------------------------------|--|--|
| Name                                          | Description                | Measurement interval                | Publish to CampbellCloud interval       |  |  |
| MetSens500                                    | Sample of all measurements | Five minutes                        | Ten minutes (two measurement intervals) |  |  |
| Observations                                  | Sample of all measurements | 15 seconds when in observation mode | 15 seconds when in observation mode     |  |  |

| Table 13-13: MetSens500 recipe measurements |                         |                   |                                |                   |           |  |
|---------------------------------------------|-------------------------|-------------------|--------------------------------|-------------------|-----------|--|
| Measurement                                 | Description             | Classification    | Subclassification              | Units             | Aggregate |  |
| Temperature                                 | Air temperature         | Temperature       | Air temperature (near surface) | °C                | Sample    |  |
| Density                                     | Air density             |                   |                                | kg/m <sup>2</sup> | Sample    |  |
| Pressure                                    | Barometric pressure     | Pressure          | Air pressure (near surface)    | hPa               | Sample    |  |
| Temperature                                 | Dew point               | Temperature       | Dew point temperature          | °C                | Sample    |  |
| Relative Humidity                           | Relative humidity       | Relative humidity | Relative Humidity              | %                 | Sample    |  |
| Temperature                                 | Wet bulb temperature    | Temperature       | Wet bulb temperature           | °C                | Sample    |  |
| Wind Direction                              | Relative wind direction | Wind direction    | Wind direction                 | 0                 | Sample    |  |
| Wind Speed                                  | Relative wind speed     | Wind speed        | Wind speed                     | m/s               | Sample    |  |
| Status                                      | Sensor status code      | Status            | Diagnostic                     | N/A               | Sample    |  |

## 13.7 RainVue™10-IN and RainVue™20-IN

## TIP:

Use this section for tipping volume option **-IN**, a RainVue with a **0.01 in tip**. Find the option type on the label near cable connector.

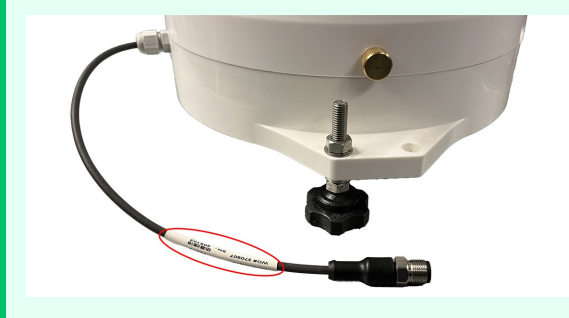

| Name                      | Description                | Measurement interval                | Publish to CampbellCloud interval          |
|---------------------------|----------------------------|-------------------------------------|--------------------------------------------|
| RainVUE10 or<br>RainVUE20 | Sample of all measurements | Five minutes                        | Ten minutes (two measurement<br>intervals) |
| Observations              | Sample of all measurements | 10 seconds when in observation mode | 10 seconds when in observation mode        |

| Table 13-15: RainVue™10 and RainVue™20 recipe measurements<br>-IN option |                                                                                       |                     |                   |                                   |       |           |
|--------------------------------------------------------------------------|---------------------------------------------------------------------------------------|---------------------|-------------------|-----------------------------------|-------|-----------|
| Measurement                                                              | Description                                                                           | Code                | Classification    | Subclassification                 | Units | Aggregate |
| Rain                                                                     | Intensity corrected rain accumulation since last measurement, typically five minutes. | 05010406            | Precipitation     | Accumulated precipitation         | in    | Total     |
| Tips                                                                     | Number of raw bucket tips since last measurement, typically five minutes.             | To be<br>determined | Precipitation     | Accumulated precipitation         | count | Total     |
|                                                                          | Total intensity corrected accumulation over last five minutes.                        | 05040406            | Precipitation Acc | Accumulated                       | in    | Total     |
| IotalAccumulation                                                        | NOTE:<br>Not reset when in observation mode.                                          | 05010406 Precipita  |                   | precipitation                     |       |           |
| AverageIntensity                                                         | Average precipitation intensity since last measurement, typically five minutes.       | 06010301            | Precipitation     | Precipitation<br>Intensity liquid | in/h  | Sample    |
| PeakIntensity                                                            | Maximum (peak) intensity since last measurement, typically five minutes.              | 06010303            | Precipitation     | Precipitation<br>Intensity liquid | in/h  | Maximum   |

## 13.8 RainVue<sup>™</sup>10-MM(2) and RainVue<sup>™</sup>20-MM(2)

## TIP:

Use this section for tipping volume option -MM or -MM2, a RainVue with a 0.1 mm tip or 0.2 mm tip. Find the option type on the label near cable connector.

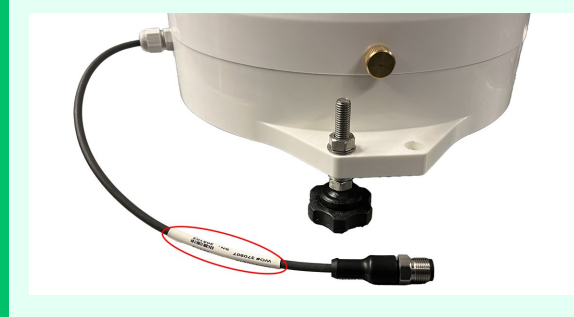

| Table 12, 16, Pain\/ueM10 and  | Pain\/ua™20 rov | sina data intonyala |
|--------------------------------|-----------------|---------------------|
| 1 able 15-10. Railivue 10 aliu | Railivue 201ec  | Lipe uata intervais |

| Name                      | Description                   | Measurement interval                | Publish to CampbellCloud interval          |
|---------------------------|-------------------------------|-------------------------------------|--------------------------------------------|
| RainVUE10 or<br>RainVUE20 | Sample of all<br>measurements | Five minutes                        | Ten minutes (two measurement<br>intervals) |
| Observations              | Sample of all measurements    | 10 seconds when in observation mode | 10 seconds when in observation mode        |

| Table 13-17: RainVue™10 and RainVue™20 recipe measurements<br>-MM and -MM2 options |                                                                                       |                        |                |                                   |       |           |  |
|------------------------------------------------------------------------------------|---------------------------------------------------------------------------------------|------------------------|----------------|-----------------------------------|-------|-----------|--|
| Measurement                                                                        | Description                                                                           | Code                   | Classification | Subclassification                 | Units | Aggregate |  |
| Rain                                                                               | Intensity corrected rain accumulation since last measurement, typically five minutes. | 05010406               | Precipitation  | Accumulated precipitation         | mm    | Total     |  |
| Tips                                                                               | Number of raw bucket tips since last measurement, typically five minutes.             | To be<br>determined    | Precipitation  | Accumulated precipitation         | count | Total     |  |
|                                                                                    | Total intensity corrected accumulation over last five minutes.                        | 05040406               |                | Accumulated                       |       |           |  |
| lotalAccumulation                                                                  | NOTE:<br>Not reset when in observation mode.                                          | 05010406 Precipitation | precipitation  | mm                                | Total |           |  |
| AverageIntensity                                                                   | Average precipitation intensity since last measurement, typically five minutes.       | 06010301               | Precipitation  | Precipitation<br>Intensity liquid | mm/h  | Sample    |  |
| PeakIntensity                                                                      | Maximum (peak) intensity since last measurement, typically five minutes.              | 06010303               | Precipitation  | Precipitation<br>Intensity liquid | mm/h  | Maximum   |  |

#### 13. Recipes 36

## 13.9 RangeVue™15 and RangeVue™30

# Table 13-18: RangeVue™ recipe data intervalsNameDescriptionMeasurement intervalPublish to CampbellCloud intervalRangeVUE15RangeVUE30Publish to CampbellCloud intervalPublish to CampbellCloud intervalObservationsSample of all measurementsTen minutesTen minutes (one measurement interval)ObservationsSample of all measurements20 seconds when in observation mode20 seconds when in observation mode

| Table 13-19: RangeVue™15 and RangeVue™30 recipe measurements |                                                                            |          |                |                                |       |           |  |
|--------------------------------------------------------------|----------------------------------------------------------------------------|----------|----------------|--------------------------------|-------|-----------|--|
| Measurement                                                  | Description                                                                | Code     | Classification | Subclassification              | Units | Aggregate |  |
| Stage                                                        | Water depth                                                                | 0d030301 | Depth          | Water depth                    | m     | Sample    |  |
| Distance                                                     | Distance to water                                                          | 0e010301 | Distance       | Distance to target             | m     | Sample    |  |
| IntTemp                                                      | Electronics temperature                                                    | 01080101 | Temperature    | Internal sensor<br>temperature | °C    | Sample    |  |
| Quality                                                      | Signal to noise ratio:<br>>20 = very good<br>10 to 20 = good<br><10 = poor | 2c0a0001 | Status         | Diagnostics                    | dB    | Sample    |  |
| ErrorCode                                                    | 000 = valid data sent<br>136 = invalid data sent.                          | 2c0d0001 | Status         | String message                 | N/A   | Sample    |  |
| Target Stage                                                 | User entered in <i>CampbellGo</i> during setup                             | 0d030301 | Depth          | Water depth                    | m     | Sample    |  |

## 13.9.1 Setting Target Stage

Use *CampbellGo* to set a target stage and the Aspen 10 will calculate the required offset based on its distance to water measurement. For more information on installing the RangeVue, watch an instructional video

## at:

http://www.campbellsci.com/videos/rangevue01

- 1. Connect to the Aspen 10 using *CampbellGo*. See Field use (p. 15).
- 2. Select **Live Data**. Filter to view the **Public** table.
- 3. (Optional) By default, the RangeVue reports distance and stage in meters. For field configuration you can change the units to Imperial. To change units, select the pencil icon next to **Display\_Imperial\_ Units**.

## NOTE:

Changing the display units here does not affect the units with which *CampbellCloud* stores or displays data. For more information, see https://help.campbellsci.com/campbell cloud/Content/cloud-m2i/displayingunits.htm 2.

| 4:47                       |                | al 🕈 🖬)    |
|----------------------------|----------------|------------|
| U                          | ve Data        | 8          |
| FiltenSearch               | ٩              | ft Public) |
| GRAPH                      |                | -          |
| Timestamp: 0100            | /2024 22:34:42 |            |
| Record number: 3           |                |            |
| Display_Imperial,          | Units          | 0          |
| Stage_<br>2.06 m           |                |            |
| Distance_<br>163 m         |                |            |
| IntTemp_<br>23.50 DegC     |                |            |
| Quality_<br>S0.00 dB       |                |            |
| ErrorCode_                 |                |            |
| Target_Stage<br>-9999.00 m |                | Ø          |
| ۰                          | 6              | 0          |
| Status Line Date           | a Satings      | Designe    |

## Select True and APPLY.

| 4168           |              | ac 🗢 🔳)  |
|----------------|--------------|----------|
|                | ve Data      | 8        |
|                |              | it new)  |
|                |              |          |
|                | $\bigotimes$ | <u> </u> |
|                | 022422-4070  |          |
| Display_<br>s  | Imperial,    | Unit     |
| -              |              | þ        |
| Current Value: | false        |          |
| C False        |              |          |
|                | _            |          |
| CANCEL         | AP           | PLY J    |
|                |              |          |
|                |              | 0        |
| e .            |              | ()       |
|                |              | Con the  |

 The Stage\_ measurement will change from NaN to a value. Target\_Stage will read -9999.00 ft. Select the pencil icon next to Target\_Stage.

| 4:50 🕈                                                                                                    | a( 🗢 🔳 )    |
|----------------------------------------------------------------------------------------------------|-------------|
| Live Data                                                                                                    | 8           |
| FitesSearch Q                                                                                                    | H Public    |
| ОЛАРН                                                                                                    | -           |
| Timestamp: 01/01/2024 22:50.2                                                                                                    | 3           |
| Record number: 1                                                                                                    |             |
| Display_Imperial_Units<br>true                                                                                                    | Ø           |
| Stage_<br>675 ft                                                                                                    |             |
| Distance_<br>5.36 ft                                                                                                    |             |
| IntTemp.<br>74.30 DegF                                                                                                    |             |
| Quality_<br>SODD dB                                                                                                    |             |
| ErrorCode_                                                                                                    |             |
| Target_Stage<br>-9999.00 tt                                                                                                    | Ø           |
| Constant Constant Con | ()<br>Despr |
|                                                                                                    |             |

5. Enter the current stage value based on a staff gage or other device.

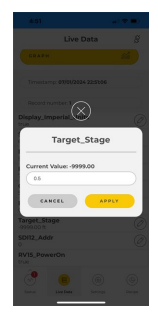

 The next reading will show the Stage\_ measurement equal to the set Target\_ Stage and the Target\_Stage will return to -9999.00.

| 4:51                           | al 🕈 🔳)  |
|--------------------------------|----------|
| Live Data                      | 8        |
| GRAPH                          | <b>a</b> |
| Timestamp: 01001/2024 22:51:52 |          |
| Record number:1                |          |
| Display_Imperial_Units         | Ø        |
| Stage_<br>0.50 ft              |          |
| Distance_<br>5.36 ft           |          |
| IntTemp_<br>74.30 DegF         |          |
| Quality_<br>50.00 dB           |          |
| ErrorCode_<br>0.00             |          |
| Target_Stage<br>-9999.00 h     |          |
| SDI12_Addr                     | Ø        |
| RV15_PowerOn<br>true           |          |
| 3 8 0                          | ۲        |
| Status Line Date Services      | Decipe   |

## 13.10 SnowVue™10

| Table 13-20: SnowVue™10 recipe data intervals |                            |                                     |                                     |  |  |  |
|-----------------------------------------------|----------------------------|-------------------------------------|-------------------------------------|--|--|--|
| Name                                          | Description                | Measurement interval                | Publish to CampbellCloud interval   |  |  |  |
| SnowVUE10                                     | Sample of all measurements | One hour                            | One hour                            |  |  |  |
| Observations                                  | Sample of all measurements | 20 seconds when in observation mode | 20 seconds when in observation mode |  |  |  |

| Table 13-21: SnowVue™10 recipe measurements |                      |          |                      |                                |       |           |  |  |
|---------------------------------------------|----------------------|----------|----------------------|--------------------------------|-------|-----------|--|--|
| Measurement                                 | Description          | Code     | Classification       | Subclassification              | Units | Aggregate |  |  |
| Distance                                    | Distance to snow     | 0e010301 | Distance             | Distance to target             | m     | Sample    |  |  |
| QualityNum                                  | Quality number       | 2c0a0001 | Status               | Diagnostics                    | N/A   | Sample    |  |  |
| ExtTemp                                     | External temperature | 01010101 | Temperature          | Air Temp (near<br>surface)     | °C    | Sample    |  |  |
| IntTemp                                     | Internal temperature | 01080101 | Temperature          | Internal sensor<br>temperature | °C    | Sample    |  |  |
| IntRH                                       | Internal RH          | 02000101 | Relative<br>humidity | -                              | %     | Sample    |  |  |
| Pitch                                       | Pitch                | 24010101 | Angle                | Sensor angle                   | 0     | Sample    |  |  |
| Roll                                        | Roll                 | 24010101 | Angle                | Sensor angle                   | 0     | Sample    |  |  |
| SupplyVolt                                  | Supply voltage       | 1b010101 | Power                | Battery voltage                | V     | Sample    |  |  |

| Table 13-21: SnowVue™10 recipe measurements |                                                                               |                     |                |                   |       |           |  |
|---------------------------------------------|-------------------------------------------------------------------------------|---------------------|----------------|-------------------|-------|-----------|--|
| Measurement                                 | Description                                                                   | Code                | Classification | Subclassification | Units | Aggregate |  |
| Freq                                        | Resonant frequency(should be 50 kHz)                                          | To be<br>determined | Frequency      | To be determined  | kHz   | Average   |  |
| AlertFlag                                   | Alert flag<br>0 = good<br>1 = transducer outside of normal<br>operating range | 2c080001            | Status         | Measurement alarm | N/A   | Sample    |  |

## 13.11 SoilVue™10

| Table 13-22: SoilVue™10 recipe data intervals |                            |                                     |                                     |  |  |  |
|-----------------------------------------------|----------------------------|-------------------------------------|-------------------------------------|--|--|--|
| Name                                          | Description                | Measurement interval                | Publish to CampbellCloud interval   |  |  |  |
| SoilVUE                                       | Sample of all measurements | One hour                            | One hour                            |  |  |  |
| Observations                                  | Sample of all measurements | 60 seconds when in observation mode | 60 seconds when in observation mode |  |  |  |

| Table 13-23: SoilVue™10 recipe measurements |                                     |          |                |                          |       |           |  |  |
|---------------------------------------------|-------------------------------------|----------|----------------|--------------------------|-------|-----------|--|--|
| Measurement                                 | Description                         | Code     | Classification | Subclassification        | Units | Aggregate |  |  |
| VWC_5                                       | Volumetric Water Content, 5 cm      | 21030201 | Volume         | Volumetric water content | %     | Sample    |  |  |
| Ka_5                                        | Relative Permittivity, ε, 5 cm      | 2b010001 | Permitivity    | Relative permitivity     |       | Sample    |  |  |
| Temp_5                                      | Temperature, 5 cm                   | 01040101 | Temperature    | Soil temperature         | °C    | Sample    |  |  |
| EC_5                                        | Bulk Electrical Conductivity, 5 cm  | 25010101 | Conductivity   | Electrical conductivity  | dS/m  | Sample    |  |  |
| VWC_10                                      | Volumetric Water Content, 10 cm     | 21030201 | Volume         | Volumetric water content | %     | Sample    |  |  |
| Ka_10                                       | Relative Permittivity, ε, 10 cm     | 2b010001 | Permitivity    | Relative permitivity     |       | Sample    |  |  |
| Temp_10                                     | Temperature, 10 cm                  | 01040101 | Temperature    | Soil temperature         | °C    | Sample    |  |  |
| EC_10                                       | Bulk Electrical Conductivity, 10 cm | 25010101 | Conductivity   | Electrical conductivity  | dS/m  | Sample    |  |  |
| VWC_20                                      | Volumetric Water Content, 20 cm     | 21030201 | Volume         | Volumetric water content | %     | Sample    |  |  |
| Ka_20                                       | Relative Permittivity, ε, 20 cm     | 2b010001 | Permitivity    | Relative permitivity     |       | Sample    |  |  |
| Temp_20                                     | Temperature, 20 cm                  | 01040101 | Temperature    | Soil temperature         | °C    | Sample    |  |  |

| Table 13-23: SoilVue™10 recipe measurements |                                     |          |                |                          |       |           |  |  |
|---------------------------------------------|-------------------------------------|----------|----------------|--------------------------|-------|-----------|--|--|
| Measurement                                 | Description                         | Code     | Classification | Subclassification        | Units | Aggregate |  |  |
| EC_20                                       | Bulk Electrical Conductivity, 20 cm | 25010101 | Conductivity   | Electrical conductivity  | dS/m  | Sample    |  |  |
| VWC_30                                      | Volumetric Water Content, 30 cm     | 21030201 | Volume         | Volumetric water content | %     | Sample    |  |  |
| Ka_30                                       | Relative Permittivity, ε, 30 cm     | 2b010001 | Permitivity    | Relative permitivity     |       | Sample    |  |  |
| Temp_30                                     | Temperature, 30 cm                  | 01040101 | Temperature    | Soil temperature         | °C    | Sample    |  |  |
| EC_30                                       | Bulk Electrical Conductivity, 30 cm | 25010101 | Conductivity   | Electrical conductivity  | dS/m  | Sample    |  |  |
| VWC_40                                      | Volumetric Water Content, 40 cm     | 21030201 | Volume         | Volumetric water content | %     | Sample    |  |  |
| Ka_40                                       | Relative Permittivity, ε, 40 cm     | 2b010001 | Permitivity    | Relative permitivity     |       | Sample    |  |  |
| Temp_40                                     | Temperature, 40 cm                  | 01040101 | Temperature    | Soil temperature         | °C    | Sample    |  |  |
| EC_40                                       | Bulk Electrical Conductivity, 40 cm | 25010101 | Conductivity   | Electrical conductivity  | dS/m  | Sample    |  |  |
| VWC_50                                      | Volumetric Water Content, 50 cm     | 21030201 | Volume         | Volumetric water content | %     | Sample    |  |  |
| Ka_50                                       | Relative Permittivity, ε, 50 cm     | 2b010001 | Permitivity    | Relative permitivity     |       | Sample    |  |  |
| Temp_50                                     | Temperature, 50 cm                  | 01040101 | Temperature    | Soil temperature         | °C    | Sample    |  |  |
| EC_50                                       | Bulk Electrical Conductivity, 50 cm | 25010101 | Conductivity   | Electrical conductivity  | dS/m  | Sample    |  |  |

## 13.12 TempVue™20

| Table 13-24: TempVue™20 recipe data intervals |                            |                                                         |                                            |  |  |  |
|-----------------------------------------------|----------------------------|---------------------------------------------------------|--------------------------------------------|--|--|--|
| Name                                          | Description                | Measurement interval                                    | Publish to CampbellCloud interval          |  |  |  |
| TempVue20                                     | Sample of all measurements | 60 second average of 4 previous 15-second measurements. | Ten minutes (ten measurement<br>intervals) |  |  |  |
| Observations                                  | Sample of all measurements | 15 seconds when in observation mode                     | 15 seconds when in observation mode        |  |  |  |

| Table 13-25: TempVue™20 recipe measurements |                                                                                                    |          |                |                                   |       |           |  |
|---------------------------------------------|----------------------------------------------------------------------------------------------------|----------|----------------|-----------------------------------|-------|-----------|--|
| Measurement                                 | Description                                                                                                    | Code     | Classification | Subclassification                 | Units | Aggregate |  |
| AirTemp60Sec                                | 60 second average of 4 previous 15-second measurements                                                                | 01010104 | Temperature    | Air temperature (near<br>surface) | °C    | Average   |  |
| AirTempCode                                 | Error flag where:<br>0 = No error<br>1 = Suspect reading<br>2 = Error reading<br>4 = Sensor stuck<br>8 = Sensor error | 2c0a0001 | Status         | Diagnostics                       | N/A   | Sample    |  |

## 13.13 Wintersense<sup>™</sup>SDI-12

| Table 13-26: Wintersense SDI-12 recipe data intervals |                               |                                                           |                                            |  |  |  |
|-------------------------------------------------------|-------------------------------|-----------------------------------------------------------|--------------------------------------------|--|--|--|
| Name                                                  | Description                   | Measurement interval                                      | Publish to CampbellCloud interval          |  |  |  |
| Wintersense                                           | Sample of all measurements    | Eight second average at the top of a five minute interval | Ten minutes (two measurement<br>intervals) |  |  |  |
| Observations                                          | Sample of all<br>measurements | 20 seconds when in observation mode                       | 20 seconds when in observation mode        |  |  |  |

| Table 13-27: Wintersense recipe measurements |                         |          |                   |                                  |       |           |  |  |
|----------------------------------------------|-------------------------|----------|-------------------|----------------------------------|-------|-----------|--|--|
| Measurement                                  | Description             | Code     | Classification    | Subclassification                | Units | Aggregate |  |  |
| SurfaceTemp                                  | Surface temperature     | 010b0101 | Temperature       | Road surface temp (non-invasive) | °C    | Sample    |  |  |
| AirTemp                                      | Air temperature         | 01010101 | Temperature       | Air Temp (near surface)          | °C    | Sample    |  |  |
| RH                                           | Air relative humidity   | 02010101 | Relative humidity | Relative Humidity                | %     | Sample    |  |  |
| DewPointTemp                                 | Dew point temperature   | 01020101 | Temperature       | Dew point temperature            | °C    | Sample    |  |  |
| Angle                                        | Tilt                    | 24010101 | Angle             | Sensor angle                     | 0     | Sample    |  |  |
| SupplyVoltage                                | Supply voltage          | 1b010101 | Power             | Battery voltage                  | V     | Sample    |  |  |
| SensorTemp                                   | Sensor body temperature | 01080101 | Temperature       | Internal sensor temperature      | °C    | Sample    |  |  |

# 14. Aspen 10 specifications

Electrical specifications are valid over a -20 to +60 °C (noted as ST), unless otherwise specified. Extended electrical specifications (noted as XT) are valid over a -40 to +75 °C. Recalibration is recommended every three years. Critical specifications and system configuration should be confirmed with Campbell Scientific before purchase.

## 14.1 System specifications

Processor: 32-Bit Arm Cortex CPU

## Memory:

- 2 MB flash
- 640 KB SRAM

Program Execution Period: 1 s to one day; 1 s increments

Real-Time Clock:

- Resolution: ±1 s
- Accuracy: ±1 s
- Synchronized with CampbellCloud once per day

## 14.2 Physical specifications

Dimensions 16.2 x 8.0 x 5.8 cm (6.4 x 3.2 x 2.3 in)

## Weight/Mass:

- ST: 395 g (0.9 lb)
- XT: 352 g (0.8 lb)

## Case Material:

- High-impact-resistant and UV-resistant ASA, recycle code 7
- IP65 water resistant, Gore-Tex breathability
- IK06 (equivalent to an impact energy level of 1 J). Test conducted using the pendulum and sphere method

## 14.3 Power requirements

**Protection**: Power inputs and outputs are protected against surge, over-voltage, over-current, and reverse power. IEC 61000-4 Class 4 level.

## Charge Source:

• Integrated solar panel: Maxeon Gen V

## NOTE:

May take up to 72 hours of full sun to charge a fully discharged battery.

## Battery:

Charge and discharge characteristics controlled internally according to battery type.

 -20 to +60 °C (ST): 3.2 VDC, 7.2 Ah, Li-Po PHD26650: After 3000 charge/discharge cycles, the capacity remains above 80% of initial capacity.

Battery stops charging below -10 °C and above 60 °C.

 -40 to +75 °C (XT): 3.65 VDC, 5.6 Ah, Li-ion Saft MP176065 xtd: After 1500 charge/discharge cycles, the capacity remains above 80% of initial capacity. Battery stops charging below -30 °C and above +75 °C.

## Average Current Drain @ 3.2 VDC:

- Deep sleep: <0.35 uA
- **Idle**: <1 mA
- Sensor power supply current at no load
  - 5 VDC: 10 uA (ultra-low power)
  - ° 5 VDC: 5 mA
  - ° 8 VDC: 14.3 mA
  - ° 12 VDC: 30 mA

## Cellular Module (Cat M1) On. Additional Current Contribution: 50 to 150 mA

- Idle: 1.7 µA
- Receive: 21.2 µA
- Transmit: 219 mA

BLE Active: 4 mA average

GPS: included w/ cellular

## 14.4 Power output

Regulated 5, 8, or 12 VDC. Disabled when battery capacity <0.5 Ahr.

**Pin**: 5

Current limit:

- 5 VDC: 30 mA (ultra-low power)
- 5 VDC: 210 mA
- 8 VDC: 210 mA
- 12 VDC: 210 mA

## 14.5 Digital input/output specifications

Terminals configurable for SDI-12.

Terminals: Pin 6, 7

Maximum Input Voltage: ±20 V

## 14.6 Communications

Protocols: SDI-12

Internet Protocols: HTTP(S), MQTT

Near-field Communications (NFC): Target device compatible with CampbellGo

Bluetooth Low Energy (BLE):

- Compatible with *CampbellGo*
- Maximum distance: 50 m (165 ft)

SDI-12: Two SDI-12 compliant terminals meet SDI-12 Standard v 1.4.

• Pins: 6,7

## 14.6.1 Cellular

| Table 14-1: Maximum speed |          |        |
|---------------------------|----------|--------|
|                           | Download | Upload |
|                           | (kbps)   | (kbps) |
| Cat M1                    | 588      | 1119   |
| Cat NB1                   | 32       | 70     |
| Cat NB2                   | 127      | 158.5  |

## 14.7 Standards compliance specifications

View compliance and conformity documents at www.campbellsci.com/aspen10  $\square$ .

Shock and Vibration: ASTM D4169

Protection: IP65

EMI and ESD protection:

- Immunity: Meets or exceeds following standards:
  - ESD: per IEC 61000-4-2; ±15 kV air, ±8 kV contact discharge
  - ° Radiated RF: per IEC 61000-4-3; 10 V/m, 80-1000 MHz
  - ° EFT: per IEC 61000-4-4; 4 kV power, 4 kV I/O
  - ° Surge: per IEC 61000-4-5; 4 kV power, 4kV I/O
  - ° Conducted RF: per IEC 61000-4-6; 10 V power, 10 V I/O
- Emissions and immunity performance criteria available on request.

Safety: IEC 61010-1:2010, IEC 61010-1:2010/AMD1:2016

## 14.8 Environmental conditions

The Aspen 10 can be operated safely under the following conditions.

Location: outdoor

Location: wet environment as defined by IEC 61010-1

Maximum elevation: 4,000 m (13,100 ft)

## Temperature:

- Standard (ST): -20 to +60 °C
- Extended (XT): -40 to +75 °C

**Relative humidity**: up to and including condensing environments **Pollution degree**: 2 as defined by IEC 61010-1

# Appendix A. Glossary

## Α

## administrator

Administrators have access to all functionality across the range of applications in CampbellCloud. By default, an Owners security group is created with a new CampbellCloud Organization account. Users within the Owners group have all permissions enabled.

## Aggregate Type

Denotes the aggregate type for the incoming measurement into CampbellCloud. For example, if the incoming measurement is a minimum value (for example, minimum battery voltage), set aggregate type to minimum.

## API

Application Programming Interface

#### application

Also called app for short. A group of functions for related tasks.

#### asset

Primarily this is a data source such as a data logger or Aspen 10. It can also be another piece of hardware.

## С

## CampbellGo

A companion mobile field app for CampbellCloud, available for iOS and Android

## Classification

Refers to the primary classification of a measurement, such as tempreature, relative humidity, or precipitation.

## D

## data source

An asset that sends data to CampbellCloud. This includes data loggers and the Aspen 10 edge device.

#### Ε

## Etc/UTC

UTC time zone refers to Coordinated Universal Time (UTC). The "Etc" prefix is used in certain systems (like UNIX/Linux) to provide a standardized label for time zones. Etc/UTC is always at the same time, regardless of the time of year.

#### Н

## Hidden station

Stations that are missing location data. They cannot be geo-located on a map.

Ν

## network

A group of one or more stations.

## NFC

Near field communications

## onboard

A collective term for the tasks that have to complete successfully in order for a data source asset to be correctly configured and send data to CampbellCloud. These tasks may be automated or require manual user input depending on the data source type. For data logger data sources, these tasks include asset claiming, automated sensor identification, cellular communications registration, secure Cloud communications, program retrieval, successful sensor measurement, and confirmation that Cloud received data.

#### organization

An entity (individual, business, or group) that uses CampbellCloud services to manage a network of stations owned by the entity. Every user must be associated with an organization.

#### Ρ

#### Precision

Specifies the number of decimal places shown for a measurement.

## Q

## QR code

Quick response barcode

## R

#### recipe

A set of files that include the Aspen 10 program, settings and configuration for a specific sensor and application.

## security group

An application used to control user access to applications and their associated permissions. Users can be in more than one security group.

## station

A group of one or more assets

## Subclassification

Refers to the secondary classification of a measurement. For example, a temperature classification can have multiple subclassifications, such as air temperature, dew point temperature, or soil temperature

## U

## UID

Unique identifier

## Units

Specifies the unit type of the incoming measurement into CampbellCloud. For example, if the asset is sending a temperature measurement to CampbellCloud in degrees Celsius, Units must be set to degrees Celsius.

#### user

Individuals who have been added to an organization account. Users are assigned permissions via the Security Groups application.

# Limited warranty

Covered equipment is warranted/guaranteed against defects in materials and workmanship under normal use and service for the period listed on your sales invoice or the product order information web page. The covered period begins on the date of shipment unless otherwise specified. For a repair to be covered under warranty, the following criteria must be met:

1. There must be a defect in materials or workmanship that affects form, fit, or function of the device.

2. The defect cannot be the result of misuse.

3. The defect must have occurred within a specified period of time; and

4. The determination must be made by a qualified technician at a Campbell Scientific Service Center/ repair facility.

The following is not covered:

1. Equipment which has been modified or altered in any way without the written permission of Campbell Scientific.

2. Batteries; and

3. Any equipment which has been subjected to misuse, neglect, acts of God or damage in transit.

Campbell Scientific regional offices handle repairs for customers within their territories. Please see the back page of the manual for a list of regional offices or visit www.campbellsci.com/contact to determine which Campbell Scientific office serves your country. For directions on how to return equipment, see Assistance.

Other manufacturer's products, that are resold by Campbell Scientific, are warranted only to the limits extended by the original manufacturer.

CAMPBELL SCIENTIFIC EXPRESSLY DISCLAIMS AND EXCLUDES ANY IMPLIED WARRANTIES OF

MERCHANTABILITY OR FITNESS FOR A PARTICULAR PURPOSE. Campbell Scientific hereby disclaims, to the fullest extent allowed by applicable law, any and all warranties and conditions with respect to the products, whether express, implied, or statutory, other than those expressly provided herein.

Campbell Scientific will, as a default, return warranted equipment by surface carrier prepaid. However, the method of return shipment is at Campbell Scientific's sole discretion. Campbell Scientific will not reimburse the claimant for costs incurred in removing and/or reinstalling equipment. This warranty and the Company's obligation thereunder is in lieu of all other warranties, expressed or implied, including those of suitability and fitness for a particular purpose. Campbell Scientific is not liable for consequential damage.

In the event of any conflict or inconsistency between the provisions of this Warranty and the provisions of Campbell Scientific's Terms, the provisions of Campbell Scientific's Terms shall prevail. Furthermore, Campbell Scientific's Terms are hereby incorporated by reference into this Warranty. To view Terms and conditions that apply to Campbell Scientific, Logan, UT, USA, see Terms and Conditions 1. To view terms and conditions that apply to Campbell Scientific offices outside of the United States, contact the regional office that serves your country.

# Assistance

Products may not be returned without prior authorization. Please inform us before returning equipment and obtain a **return material authorization (RMA) number** whether the repair is under warranty/guarantee or not. See Limited warranty for information on covered equipment.

Campbell Scientific regional offices handle repairs for customers within their territories. Please see the back page of the manual for a list of regional offices or visit

www.campbellsci.com/contact 🗹 to determine which Campbell Scientific office serves your country.

When returning equipment, a RMA number must be clearly marked on the outside of the package. Please state the faults as clearly as possible. Quotations for repairs can be given on request.

It is the policy of Campbell Scientific to protect the health of its employees and provide a safe working environment. In support of this policy, when equipment is returned to Campbell Scientific, Logan, UT, USA, it is mandatory that a "Declaration of Hazardous Material and Decontamination" form be received before the return can be processed. If the form is not received within 5 working days of product receipt or is incomplete, the product will be returned to the customer at the customer's expense. For details on decontamination standards specific to your country, please reach out to your regional Campbell Scientific office.

## NOTE:

All goods that cross trade boundaries may be subject to some form of fee (customs clearance, duties or import tax). Also, some regional offices require a purchase order upfront if a product is out of the warranty period. Please contact your regional Campbell Scientific office for details.

# Safety

DANGER — MANY HAZARDS ARE ASSOCIATED WITH INSTALLING, USING, MAINTAINING, AND WORKING ON OR AROUND TRIPODS, TOWERS, AND ANY ATTACHMENTS TO TRIPODS AND TOWERS SUCH AS SENSORS, CROSSARMS, ENCLOSURES, ANTENNAS, ETC. FAILURE TO PROPERLY AND COMPLETELY ASSEMBLE, INSTALL, OPERATE, USE, AND MAINTAIN TRIPODS, TOWERS, AND ATTACHMENTS, AND FAILURE TO HEED WARNINGS, INCREASES THE RISK OF DEATH, ACCIDENT, SERIOUS INJURY, PROPERTY DAMAGE, AND PRODUCT FAILURE. TAKE ALL REASONABLE PRECAUTIONS TO AVOID THESE HAZARDS. CHECK WITH YOUR ORGANIZATION'S SAFETY COORDINATOR (OR POLICY) FOR PROCEDURES AND REQUIRED PROTECTIVE EQUIPMENT PRIOR TO PERFORMING ANY WORK.

Use tripods, towers, and attachments to tripods and towers only for purposes for which they are designed. Do not exceed design limits. Be familiar and comply with all instructions provided in product manuals. Manuals are available at www.campbellsci.com You are responsible for conformance with governing codes and regulations, including safety regulations, and the integrity and location of structures or land to which towers, tripods, and any attachments are attached. Installation sites should be evaluated and approved by a qualified engineer. If questions or concerns arise regarding installation, use, or maintenance of tripods, towers, attachments, or electrical connections, consult with a licensed and qualified engineer or electrician.

General

- Protect from over-voltage.
- Protect electrical equipment from water.
- Protect from electrostatic discharge (ESD).
- Protect from lightning.
- Prior to performing site or installation work, obtain required approvals and permits. Comply with all governing structure-height regulations, such as those of the FAA in the USA.
- Use only qualified personnel for installation, use, and maintenance of tripods and towers, and any attachments to tripods and towers. The use of licensed and qualified contractors is highly recommended.
- Read all applicable instructions carefully and understand procedures thoroughly before beginning work.
- Wear a hardhat and eye protection, and take other appropriate safety precautions while working on or around tripods and towers.
- Do not climb tripods or towers at any time, and prohibit climbing by other persons. Take reasonable precautions to secure tripod and tower sites from trespassers.
- Use only manufacturer recommended parts, materials, and tools.

Utility and Electrical

- You can be killed or sustain serious bodily injury if the tripod, tower, or attachments you are installing, constructing, using, or maintaining, or a tool, stake, or anchor, come in contact with overhead or underground utility lines.
- Maintain a distance of at least one-and-one-half times structure height, 6 meters (20 feet), or the distance required by applicable law, whichever is greater, between overhead utility lines and the structure (tripod, tower, attachments, or tools).
- Prior to performing site or installation work, inform all utility companies and have all underground utilities marked.
- Comply with all electrical codes. Electrical equipment and related grounding devices should be installed by a licensed and qualified electrician.
- Only use power sources approved for use in the country of installation to power Campbell Scientific devices.

Elevated Work and Weather

- Exercise extreme caution when performing elevated work.
- Use appropriate equipment and safety practices.
- During installation and maintenance, keep tower and tripod sites clear of un-trained or non-essential personnel. Take precautions to prevent elevated tools and objects from dropping.
- Do not perform any work in inclement weather, including wind, rain, snow, lightning, etc.

Internal Battery

- Be aware of fire, explosion, and severe-burn hazards.
- Misuse or improper installation of the internal lithium battery can cause severe injury.

• Do not recharge, disassemble, heat above 100 °C (212 °F), solder directly to the cell, incinerate, or expose contents to water. Dispose of spent batteries properly.

Use and disposal of batteries

- Where batteries need to be transported to the installation site, ensure they are packed to prevent the battery terminals shorting which could cause a fire or explosion. Especially in the case of lithium batteries, ensure they are packed and transported in a way that complies with local shipping regulations and the safety requirements of the carriers involved.
- When installing the batteries follow the installation instructions very carefully. This is to avoid risk of damage to the equipment caused by installing the wrong type of battery or reverse connections.
- When disposing of used batteries, it is still important to avoid the risk of shorting. Do not dispose of the batteries in a fire as there is risk of explosion and leakage of harmful chemicals into the environment. Batteries should be disposed of at registered recycling facilities.

#### Avoiding unnecessary exposure to radio transmitter radiation

• Where the equipment includes a radio transmitter, precautions should be taken to avoid unnecessary exposure to radiation from the antenna. The degree of caution required varies with the power of the transmitter, but as a rule it is best to avoid getting closer to the antenna than 20 cm (8 inches) when the antenna is active. In particular keep your head away from the antenna. For higher power radios (in excess of 1 W ERP) turn the radio off when servicing the system, unless the antenna is installed away from the station, e.g. it is mounted above the system on an arm or pole.

#### Maintenance

- Periodically (at least yearly) check for wear and damage, including corrosion, stress cracks, frayed cables, loose cable clamps, cable tightness, etc. and take necessary corrective actions.
- Periodically (at least yearly) check electrical ground connections.

WHILE EVERY ATTEMPT IS MADE TO EMBODY THE HIGHEST DEGREE OF SAFETY IN ALL CAMPBELL SCIENTIFIC PRODUCTS, THE CUSTOMER ASSUMES ALL RISK FROM ANY INJURY RESULTING FROM IMPROPER INSTALLATION, USE, OR MAINTENANCE OF TRIPODS, TOWERS, OR ATTACHMENTS TO TRIPODS AND TOWERS SUCH AS SENSORS, CROSSARMS, ENCLOSURES, ANTENNAS, ETC.

## **Global Sales and Support Network**

A worldwide network to help meet your needs

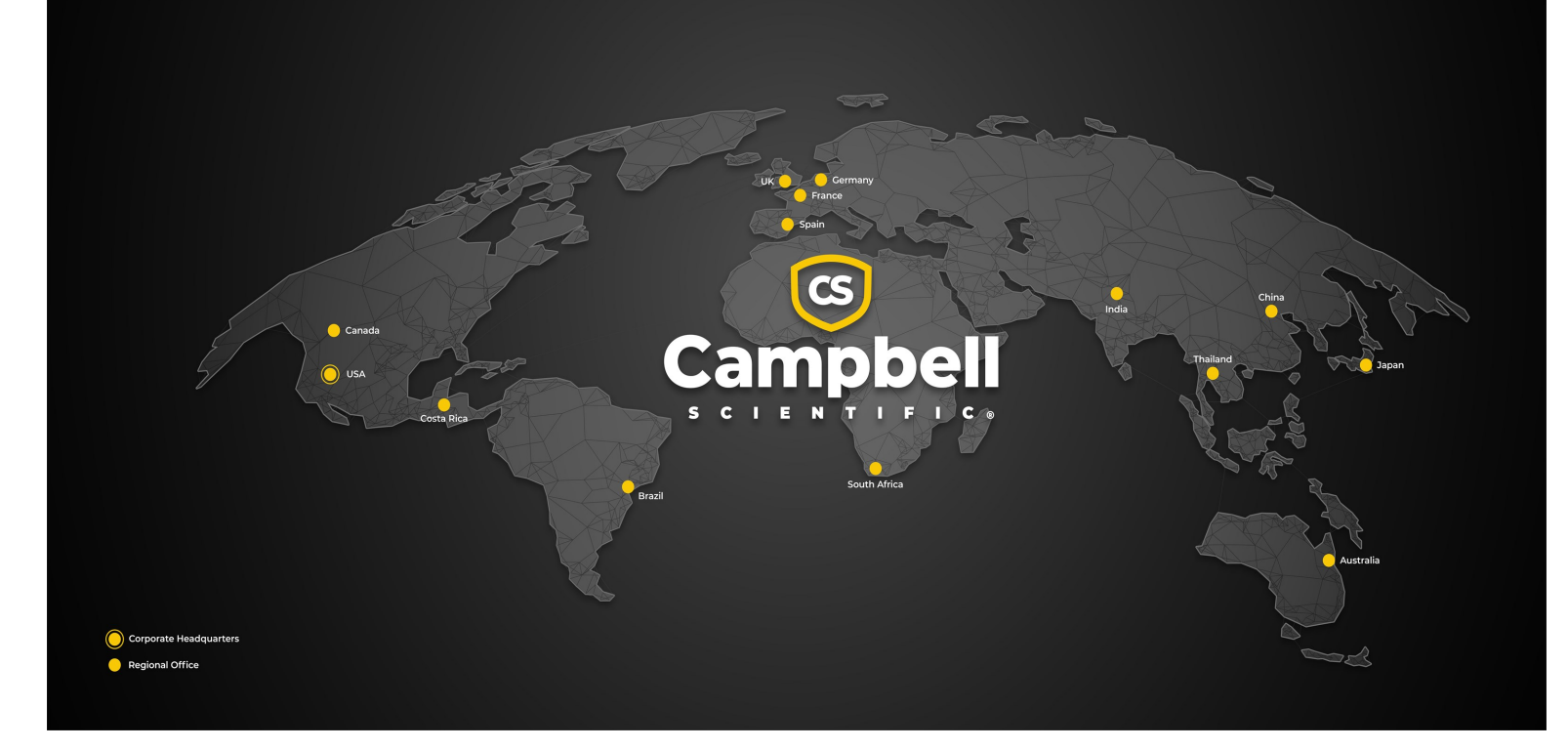

#### **Campbell Scientific Regional Offices**

#### Australia

| Garbutt, QLD Australia  |
|-------------------------|
| 61.7.4401.7700          |
| info@campbellsci.com.au |
| www.campbellsci.com.au  |
|                         |

#### Brazil

Location:São Paulo, SP BrazilPhone:11.3732.3399Email:vendas@campbellsci.com.brWebsite:www.campbellsci.com.br

#### Canada

| Location: | Edmonton, AB Canada        |
|-----------|----------------------------|
| Phone:    | 780.454.2505               |
| Email:    | dataloggers@campbellsci.ca |
| Website:  | www.campbellsci.ca         |

#### China

| Location: | Beijing, P. R. China    |
|-----------|-------------------------|
| Phone:    | 86.10.6561.0080         |
| Email:    | info@campbellsci.com.cn |
| Website:  | www.campbellsci.com.cn  |

#### Costa Rica

| Location: | San Pedro, Costa Rica |
|-----------|-----------------------|
| Phone:    | 506.2280.1564         |
| Email:    | info@campbellsci.cc   |
| Website:  | www.campbellsci.cc    |

#### France

| Location: | Montrouge, France    |
|-----------|----------------------|
| Phone:    | 0033.0.1.56.45.15.20 |
| Email:    | info@campbellsci.fr  |
| Website:  | www.campbellsci.fr   |

#### Germany

Location:Bremen, GermanyPhone:49.0.421.460974.0Email:info@campbellsci.deWebsite:www.campbellsci.de

#### India

Location:New Delhi, DL IndiaPhone:91.11.46500481.482Email:info@campbellsci.inWebsite:www.campbellsci.in

#### Japan

Location:Kawagishi, Toda City, JapanPhone:048.400.5001Email:jp-info@campbellsci.comWebsite:www.campbellsci.co.jp

#### South Africa

| Location: | Stellenbosch, South Africa |
|-----------|----------------------------|
| Phone:    | 27.21.8809960              |
| Email:    | sales@campbellsci.co.za    |
| Website:  | www.campbellsci.co.za      |

#### Spain

| Location: | Barcelona, Spain    |
|-----------|---------------------|
| Phone:    | 34.93.2323938       |
| Email:    | info@campbellsci.es |
| Website:  | www.campbellsci.es  |

#### Thailand

Location:Bangkok, ThailandPhone:66.2.719.3399Email:info@campbellsci.asiaWebsite:www.campbellsci.asia

#### UK

| Location: | Shepshed, Loughborough, UK |
|-----------|----------------------------|
| Phone:    | 44.0.1509.601141           |
| Email:    | sales@campbellsci.co.uk    |
| Website:  | www.campbellsci.co.uk      |

#### USA

| Location: | Logan, UT USA        |
|-----------|----------------------|
| Phone:    | 435.227.9120         |
| Email:    | info@campbellsci.com |
| Website:  | www.campbellsci.com  |